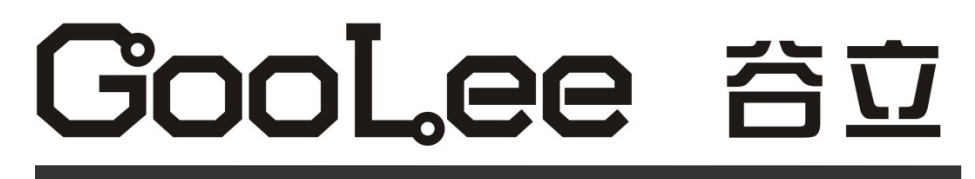

工业缝纫机交流伺服控制系统

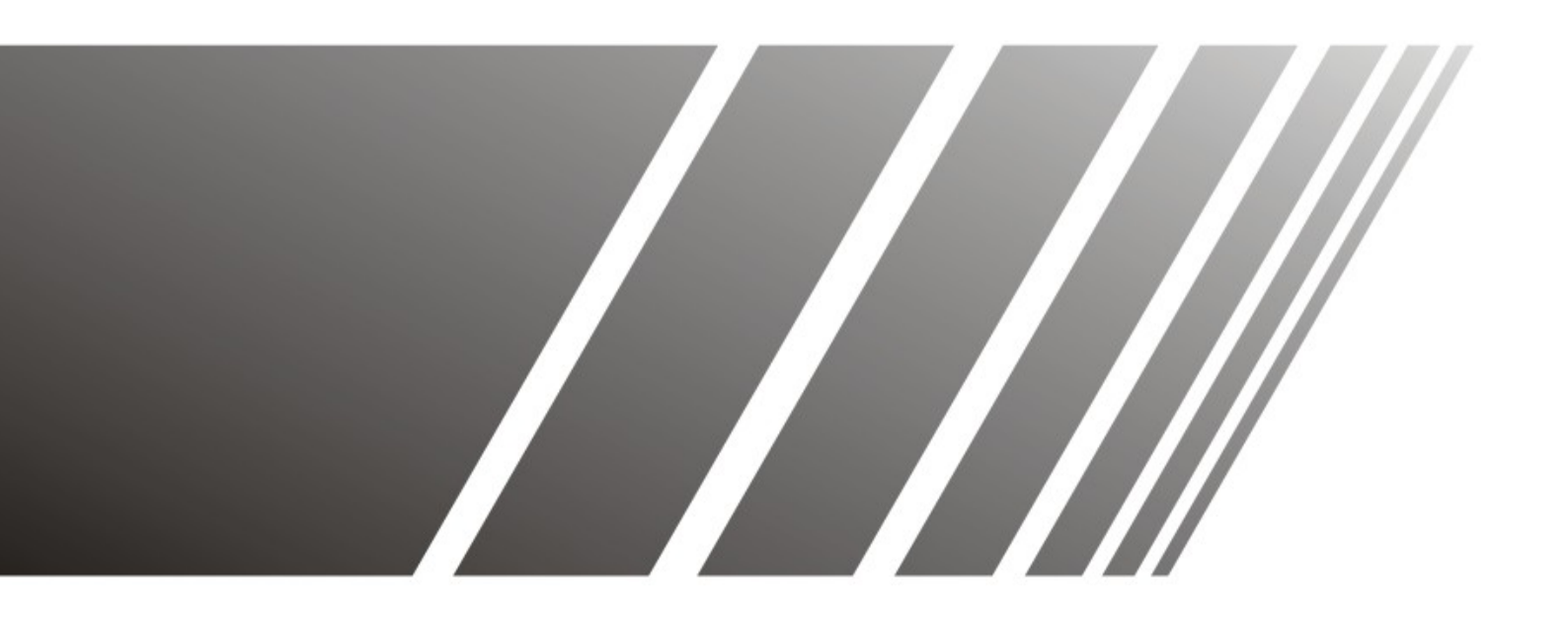

GL-80 **系列** 用户手册 V1.0

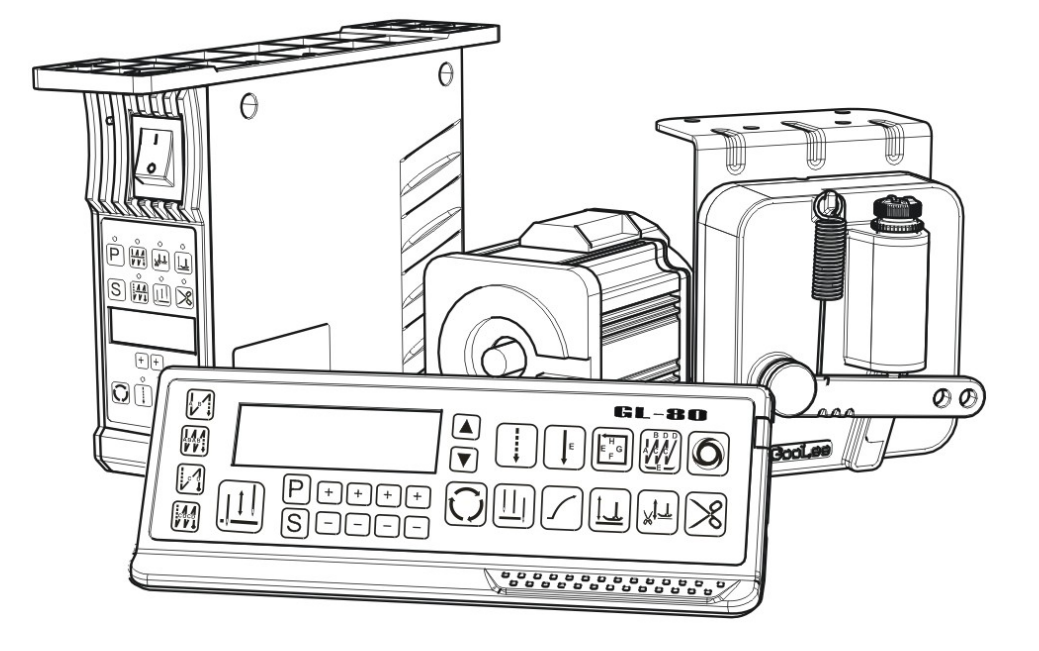

# 目 录

| 安全事项                                                        |
|-------------------------------------------------------------|
| 警告标识                                                        |
| 1.产品说明                                                      |
| 1.1 产品介绍                                                    |
| 1.2 产品组成                                                    |
| 1.3 技术规格                                                    |
| 2. 安装及上针位的设置                                                |
| 2 1 申机的安装                                                   |
| 2 2 操作面板的安装                                                 |
| 2.2 床F画低的头袋····································             |
| 2.5 工 <sup>1</sup> 11的                                      |
| 2.4                                                         |
| 2.5 脚咱伮的採作                                                  |
| 2.6                                                         |
| 2.7 上钉位反直与调整                                                |
| 3.操作说明1                                                     |
| 3.1 面板说明                                                    |
| 3.1.1 按键面板 10                                               |
| 3.1.2 液晶显示屏                                                 |
| 3.1.3 按键显示功能对照表1(                                           |
| 3.2 操作模式选择12                                                |
| 3.2.1 缝纫模式                                                  |
| 3.2.2 用户参数设置模式12                                            |
| 3.2.3 系统参数设置模式14                                            |
| 3.3 功能操作                                                    |
| 3.3.1 回绛功能                                                  |
| 3.3.2 自由缝功能                                                 |
| 3 3 3 定长缝功能                                                 |
| 3 3 4 前线功能 2 <sup>-</sup>                                   |
| 3 3 5 前线白动抬压脚功能 3 3 5 前线白动抬压脚功能 3 7                         |
| 2 2 6 由译僖车白动抬压脚功能 · · · · · · · · · · · · · · · · · · ·     |
| 2 2 7 <u>信</u> 针位署选择功能 ···································· |
| 5.5.7 厅打世直起评功能                                              |
| 3.3.8 旋针 马科特 切肥                                             |
| 3.3.9                                                       |
| 3.3.10                                                      |
| 3.3.11 针迹补偿调整方法 23                                          |
| 4.辅助功能                                                      |
| 4.1 上针位设置与调整                                                |
| 4.2 参数复制粘贴功能 26                                             |
| 4.3 出厂参数初始化                                                 |
| 4.4 快速调整电机转速                                                |
| 4.5 参数监视                                                    |
| 4.6 自动测试                                                    |
| 5.故障处理与维护                                                   |
| 机箱操作面板使用说明                                                  |
|                                                             |

## 安全事项

- 为了安全、正确地使用GL-80伺服系统及其附属设备,使用前务必认真阅读 【安全事项】。 在熟记设备知识、安全信息及注意事项后进行使用。
- 阅读后,请务必常备以便查询。

以下列出在使用操作GL-80伺服系统过程需要注意以及禁止的各方面问题,另外,可能还会发生书中所载 内容以外的严重后果,敬请严格遵守。

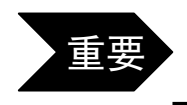

在使用前请务必认真阅读以下安全事项,避免一切在以下内容中所涉及的 注意问题以及严禁事项!

(1) 关于工作环境

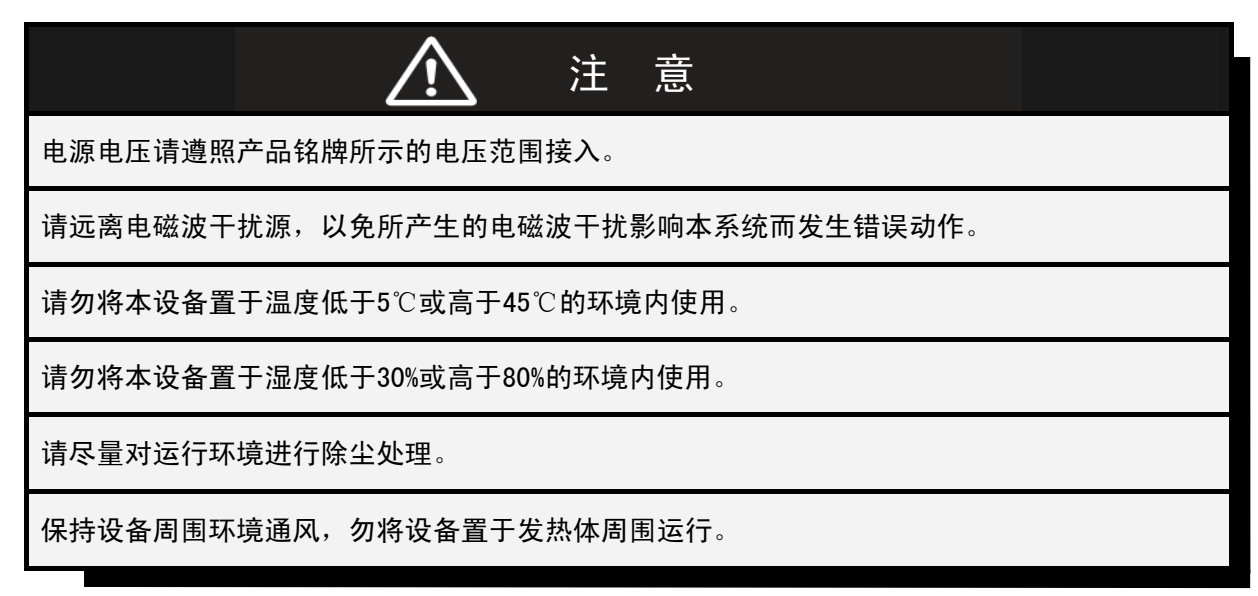

(2) 关于设备安装

安装本设备时,必须先断开所有电源!

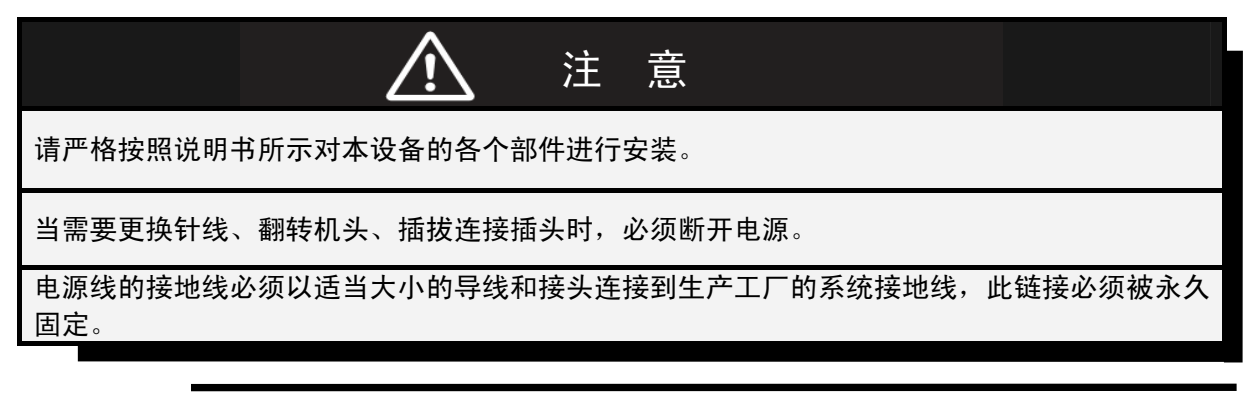

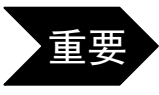

安装本设备时,切记必须进行正确接地,否则将导致系统 受干扰以及漏电事故发生。

#### (3) 关于运行

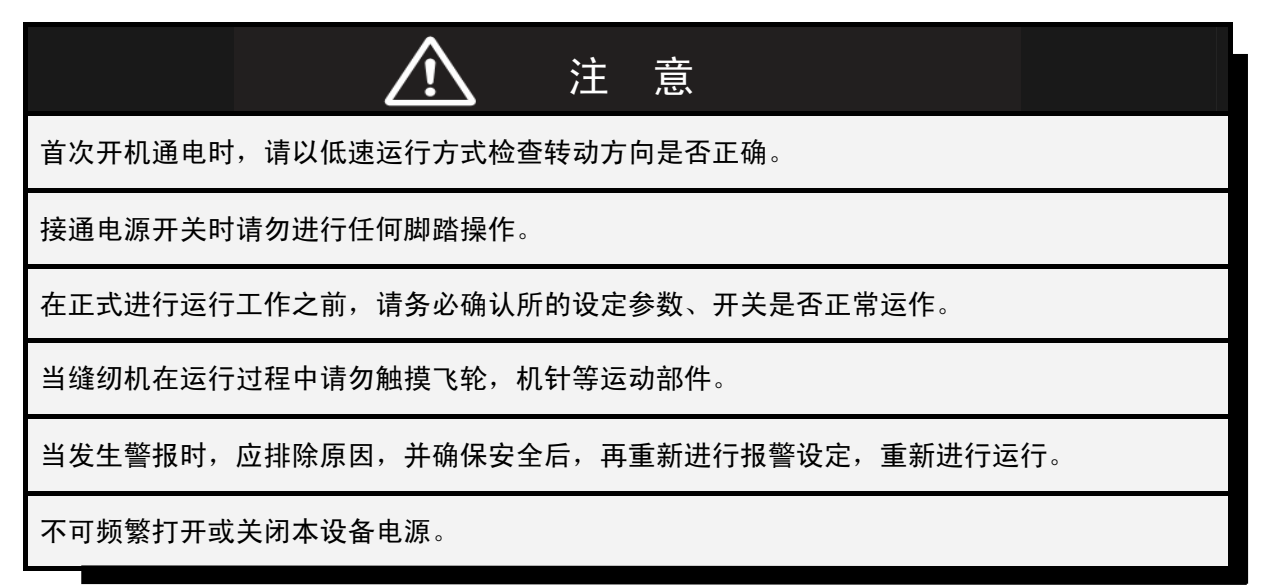

# (4) 关于保养

在对本设备进行保养维护时,必须先断开所有电源!

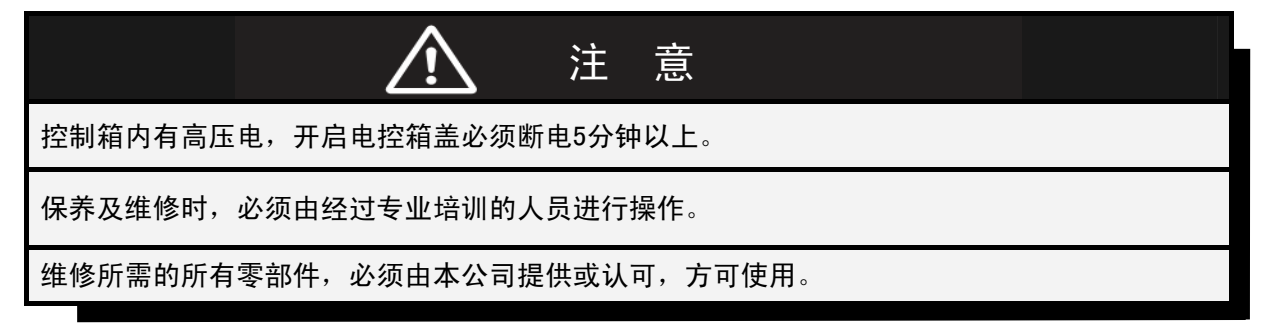

# 警告标识

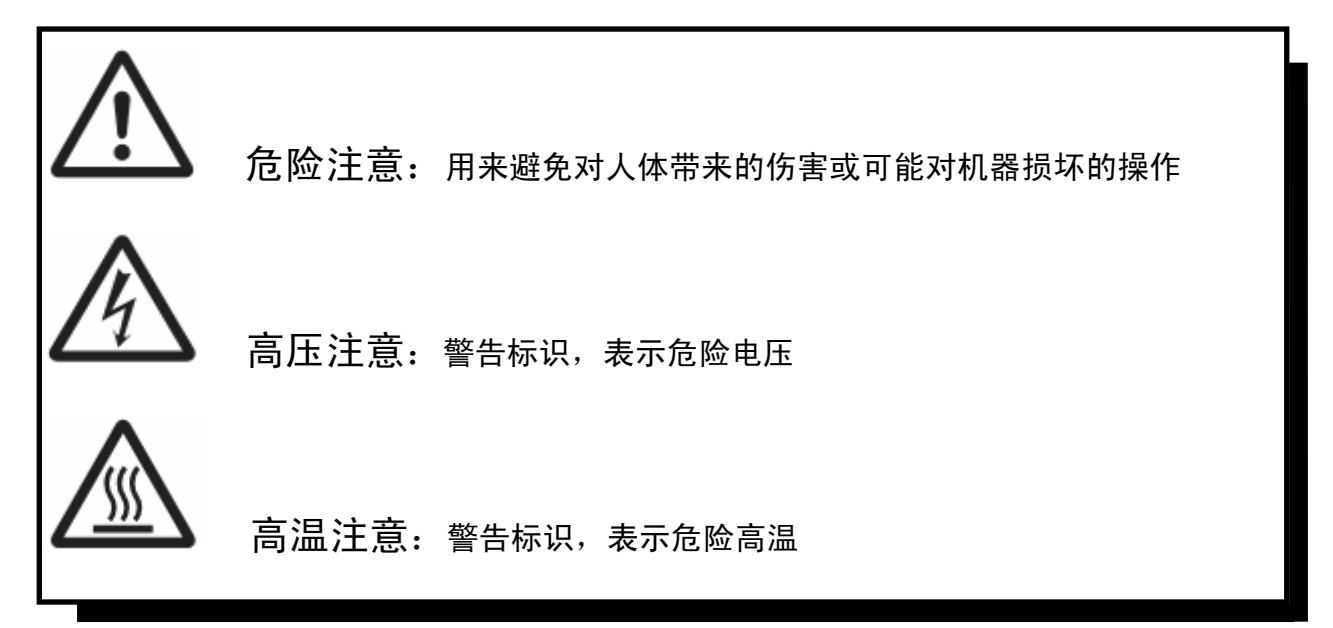

# 1. 产品说明

#### 1.1 产品介绍

GL-80系列工业缝纫机数控交流伺服系统,采用全新结构设计,体积小巧,结构紧凑,外 形美观,安装灵活方便。电路设计采用驱动与主控分离的方式,有效阻断电源驱动电路给主 控电路带来的干扰,使得GL-80伺服系统具有比同类产品更为优秀的稳定性及更长的使用寿 命。优化常规开关电源的设计方式,提高了伺服系统的工作效率的同时,降低整体功耗,因 此更为省电,发热量更小。本系统具备完善的电路保护功能,防止电源短路烧毁电路。深度 优化了GL-80伺服系统的控制算法,使其具有比传统控制方法更高的精度控制,更快的响应 速度等工作特点。本系统具有极为方便的上针位调整方法,大大减少了上针位的调整时间, 使得调试、装机流程变得极其简单。

# 1.2 产品组成

GL-80伺服系统组成包括:

1. 主件部分: 伺服主控箱, 操作面板, 脚踏控制器, 永磁伺服电机。

2. 附件部分:操作面板安装支架,使用说明书,电源线,球节连杆,固定螺丝。 请查阅产品组成清单,并且仔细检查包装箱内的产品部件,如有遗漏,请尽快与供应商联系。

#### 产品组成清单

| 编号 | 名称       | 单位 | 数量 |
|----|----------|----|----|
| 1  | 主控箱      | 台  | 1  |
| 2  | 操作面板     | 个  | 1  |
| 3  | 脚踏板控制器   | 台  | 1  |
| 4  | 交流永磁伺服电机 | 台  | 1  |
| 5  | 操作面板安装支架 | 个  | 1  |
| 6  | 使用说明书    | 册  | 1  |
| 7  | 电源线      | 根  | 1  |
| 8  | 球节连杆     | 套  | 1  |
| 9  | 固定螺丝     | 袋  | 1  |

#### 1.3 技术规格

| 项目名称   | 指标              |
|--------|-----------------|
| 额定输入电压 | $220V \pm 10\%$ |
| 额定输入频率 | 50/60HZ         |
| 额定输出功率 | 750W            |
| 电机最大转速 | 5000rpm         |
| 输出最大扭矩 | 3.5Nm           |

# 2. 安装及上针位的设置

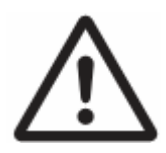

在安装和拆卸本设备的任何部件时,请切断一切电源!

## 2.1 电机的安装

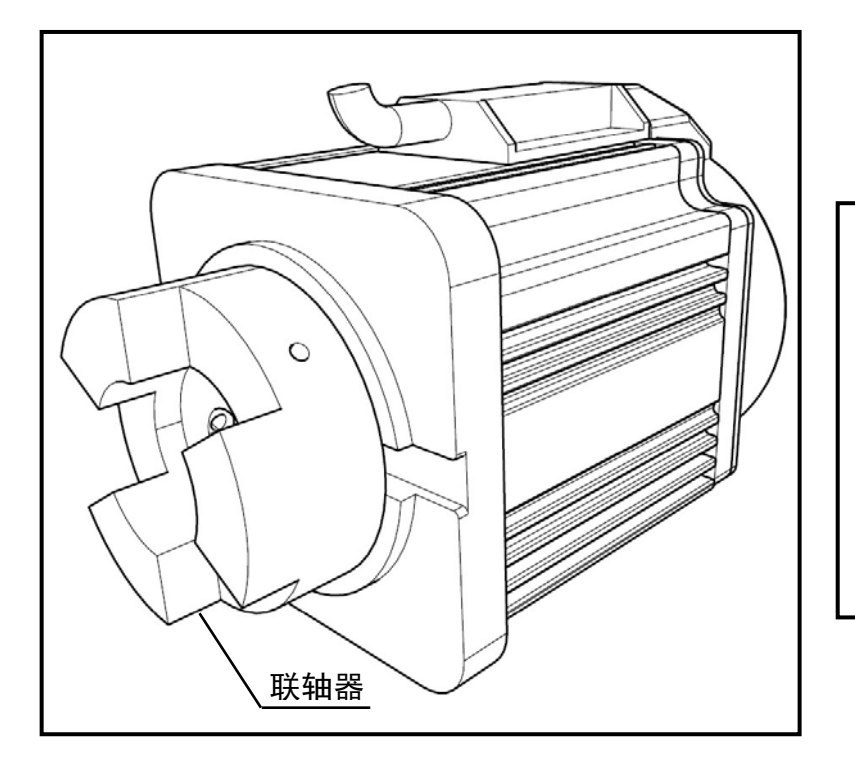

安装电机时,如图所示, 先将联轴器固定在电机 轴上,并确保固定螺丝 已切紧。 再将电机装入机头,对 准联轴器卡锁,固定好 电机,微调电机位置, 确保电机轴与机头主轴 为共轴连接,无偏差。

2.2 操作面板的安装

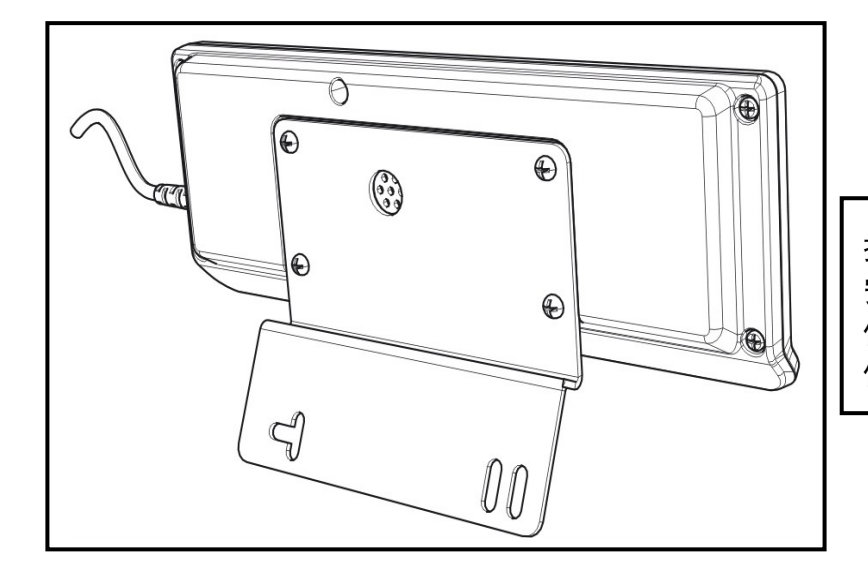

操作面板背部视图如左图。 安装操作面板时,将安装孔 位对准机头背部的安装孔 位固定。

## 2.3 主控箱的安装

主控箱安装空位图,如下图所示:

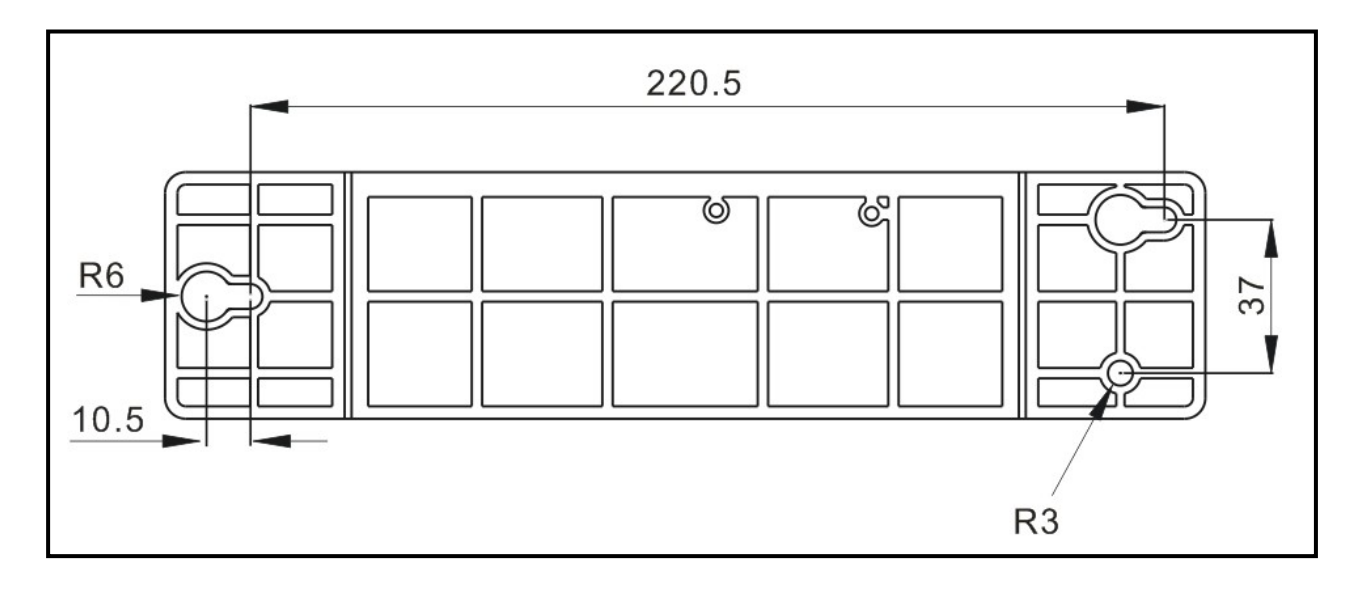

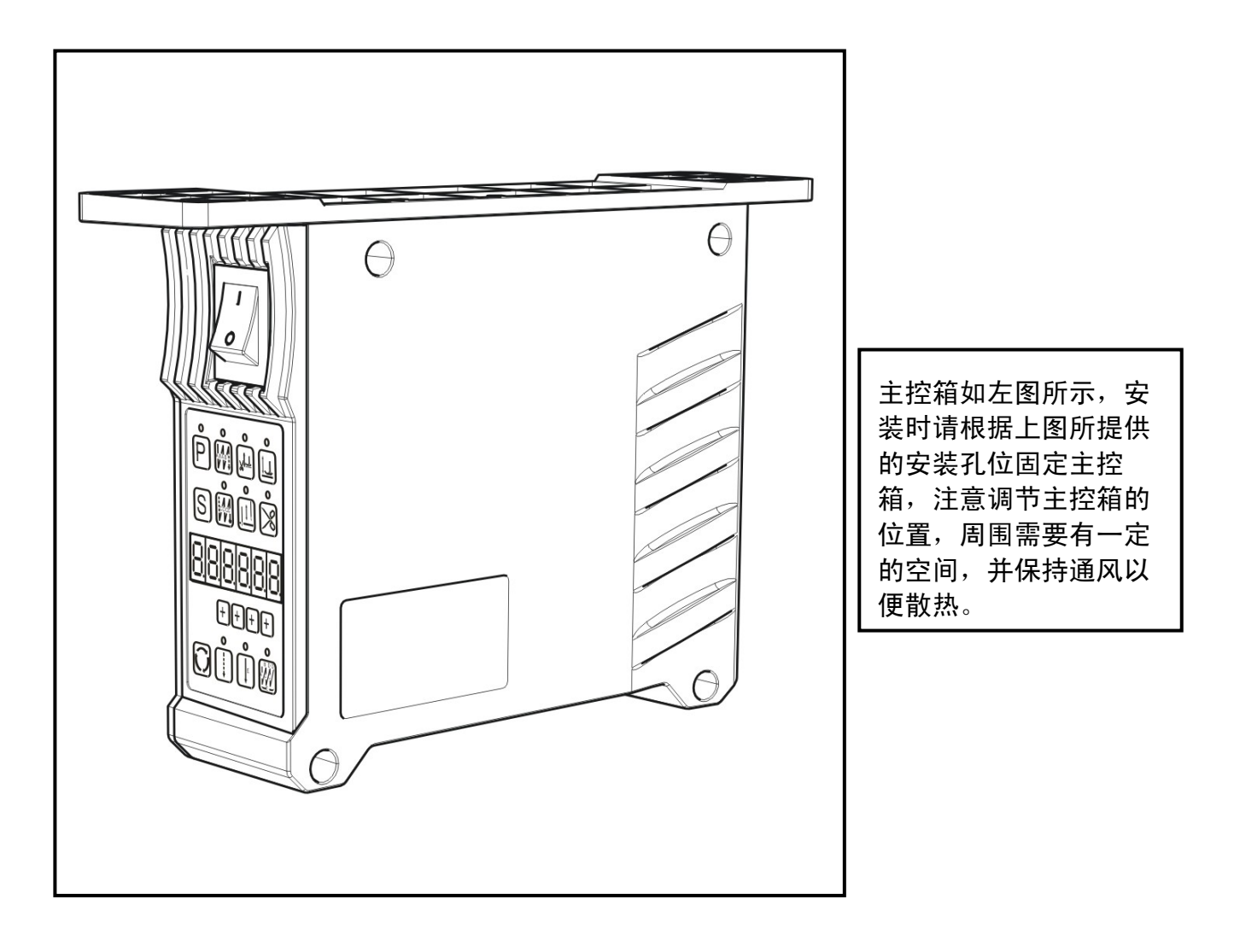

## 2.4 脚踏板控制器的安装

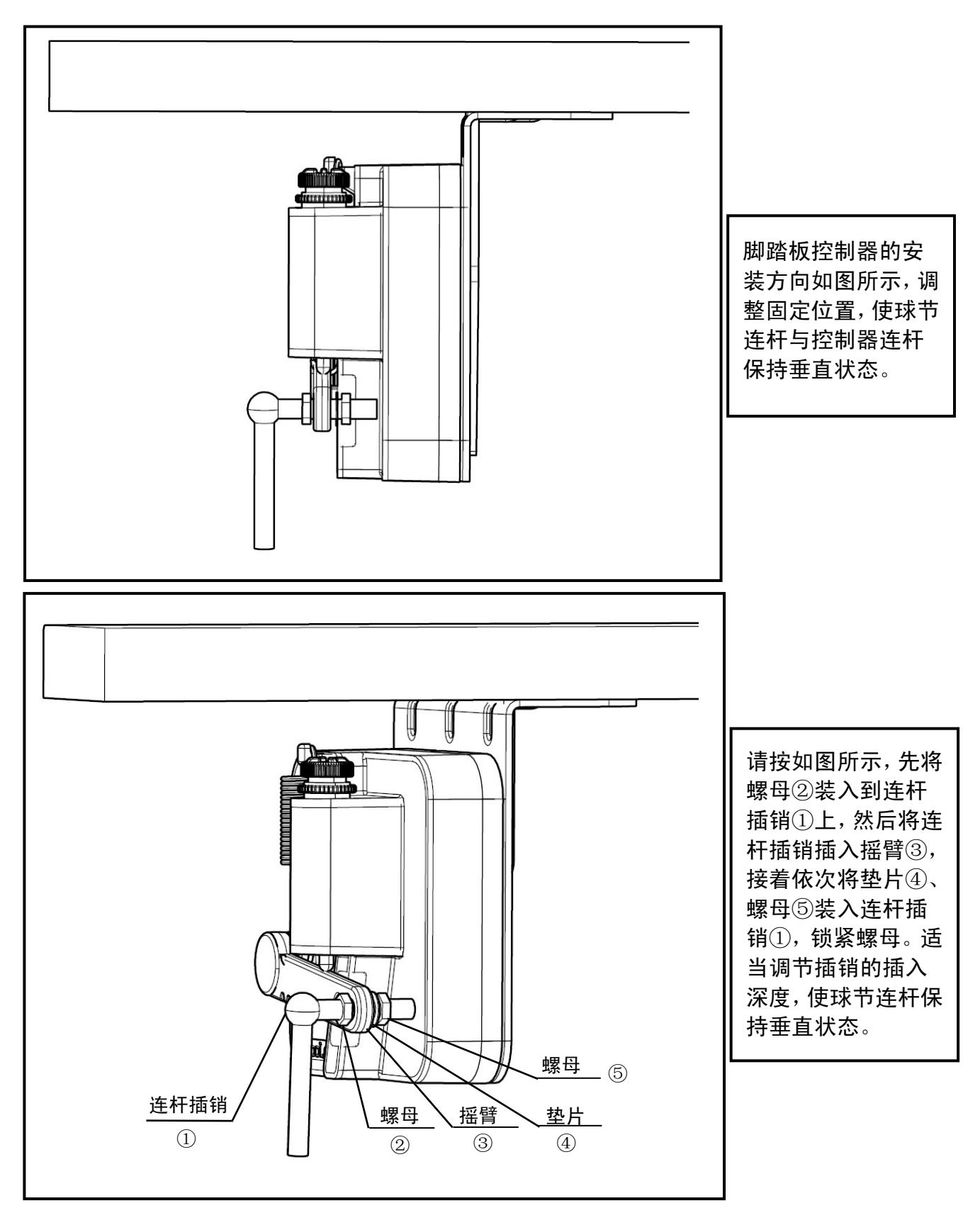

#### 2.5 脚踏板的操作

脚踏板操作如下图所示:

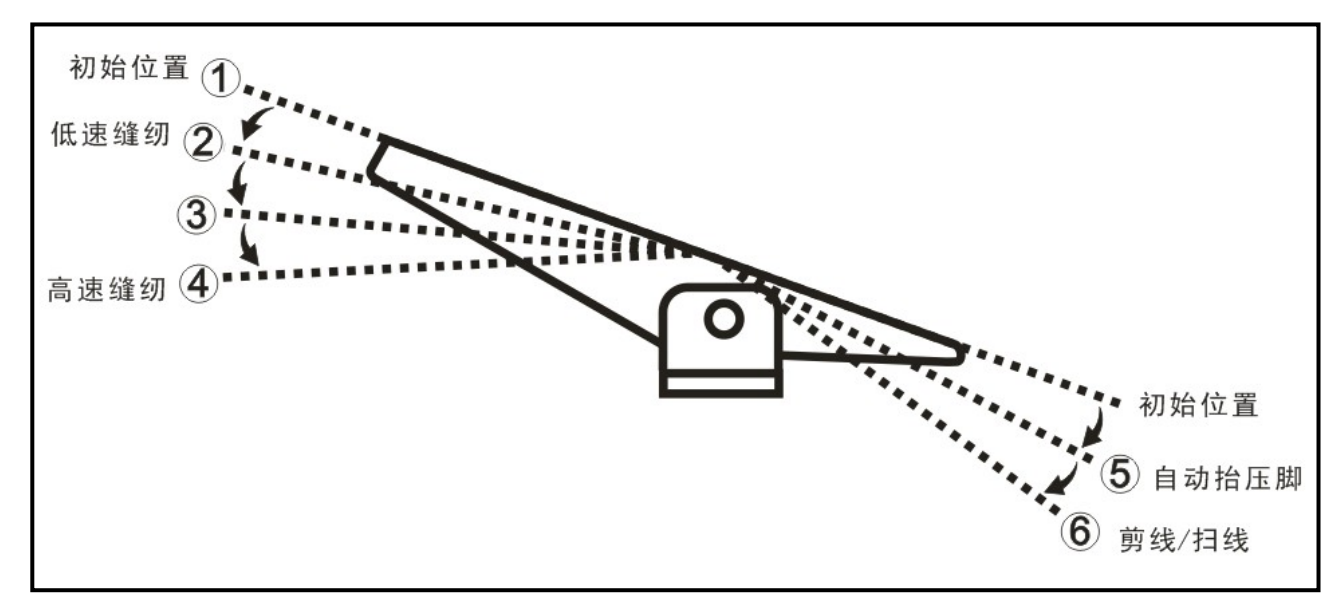

- 当脚踏板由起始位置①初始位置开始,缓慢向前踩至②时进入低速缝纫,继续踩至④时进 入高速缝纫,达到所设定的最高速度,从②到④的过程为无极变速过程。
- 当脚踏板由起始位置①初始位置开始,缓慢向后踩至⑤时抬压脚自动抬起(具备抬压脚电 磁铁和功能时有效)。
- 3. 当脚踏板由起始位置①初始位置开始,缓慢向后踩至⑥时自动进行剪线和扫线动作。

#### 2.6 系统接线说明

请在上电前认真检查各连接插头准确的插入对应插座,结合是否牢固,以免发生意外。

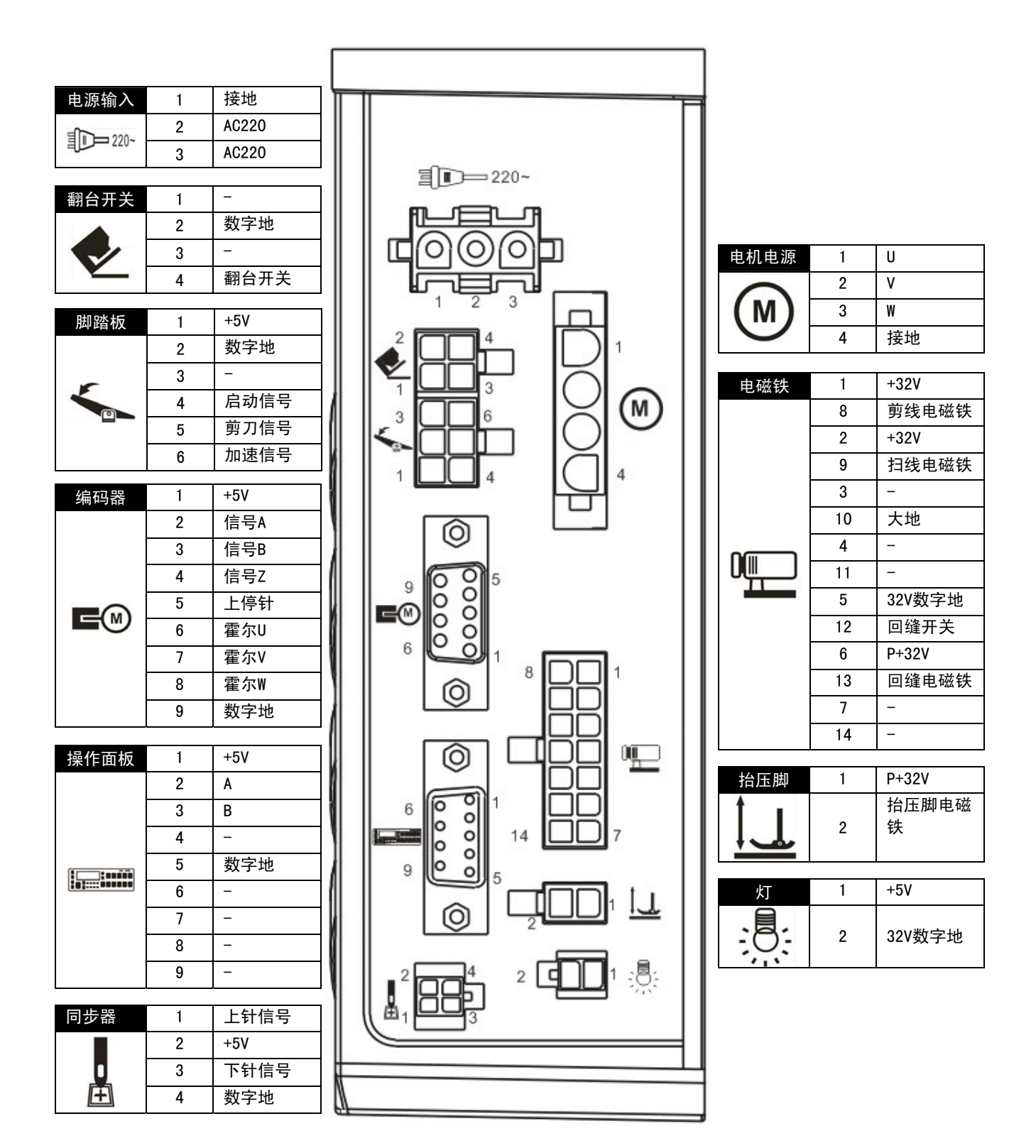

#### 2.7 上针位设置与调整

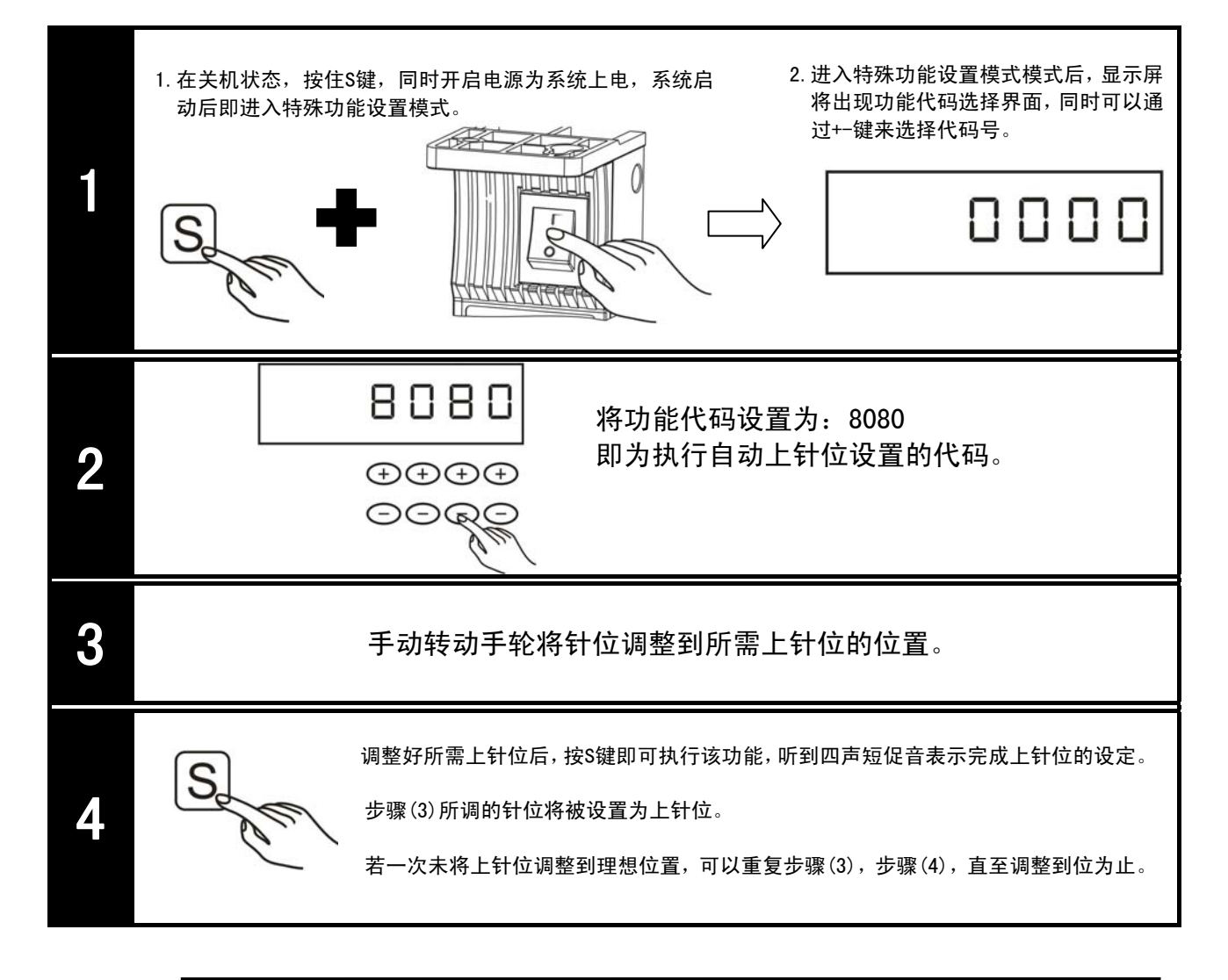

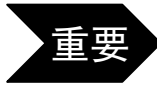

在系统安装好后首次上电运行前,必须确保将上针位设置到合理区域,忽略或者 错误设置此步骤,将会导致缝纫机无法正常运行,出现断针,机械卡死等现象。

# 3. 操作说明

- 3.1 面板说明
- 3.1.1 按键面板

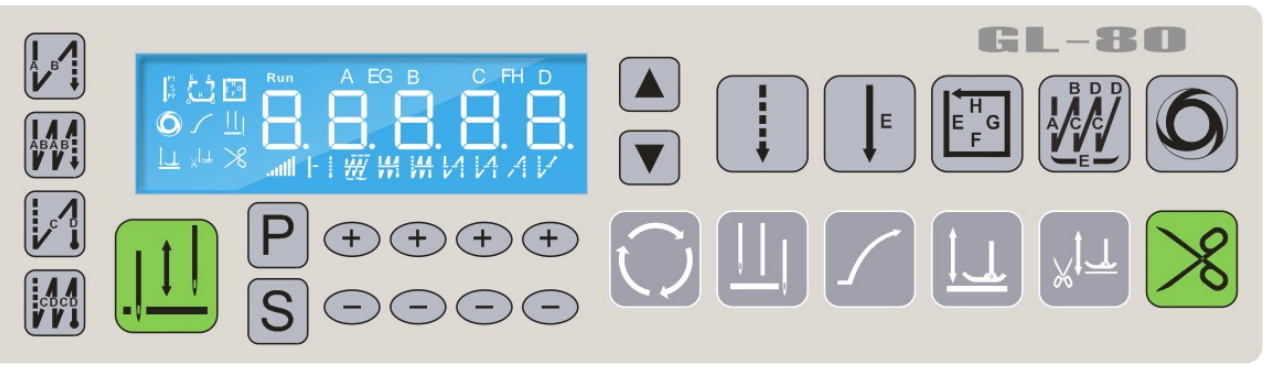

3.1.2 液晶显示屏

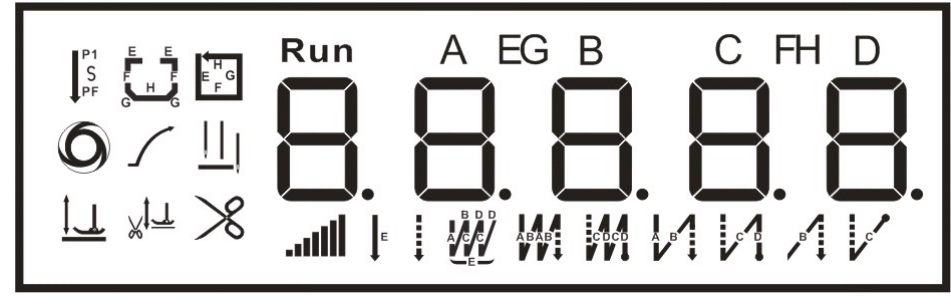

# 3.1.3 按键显示功能对照表

| 功能                | 按键       | 说明                                                                     | 显示屏图标 | 章节<br>索引 |
|-------------------|----------|------------------------------------------------------------------------|-------|----------|
| 功能参数编辑键           | Ρ        | 进入或退出功能参数的编辑:在缝纫模式状态时按键2~3秒进入参数编辑状态,在参数编辑状态按下键2~3秒退出参数编辑状态<br>返回缝纫模式状态 |       | 3. 2. 1  |
| 参数查看保存键           | S        | 对所选参数号内容进行查看和保存:选择好<br>参数号后按此键可以进行查看和修改操作,<br>修改参数值后按此键则保存并退出参数        | _     | 3. 2. 1  |
| <b>冲电</b> 神道 神    |          | 加速键:提高运行速度                                                             | -     | 4. 4     |
| 迷度瑁减键 -           |          | 减速键:降低运行速度                                                             |       | 4. 4     |
| <del></del>       | (+)      | 增大参数键                                                                  | -     |          |
| <b>少</b> 奴 垣 /败 旼 |          | 减小参数键                                                                  |       |          |
| 针数设定选择键           | $\Omega$ | 参数设置切换键                                                                |       |          |

# Goolee 谷立

| 触发自动功能键          | 6                | 触发自动功能选择,当触发功能键激活时,显示屏显示图标(只在定长缝中有效)       | 0          | 3. 3. 3  |
|------------------|------------------|--------------------------------------------|------------|----------|
| 停针位置选择键          |                  | 选择上下停针位,默认状态为上停针位,当<br>显示屏显示图标时表示选择上停针位    |            | 3. 3. 7  |
| 慢速启动设定键          | $\mathbf{n}$     | 慢速启动设定,当显示屏显示图标时,启动<br>慢速启动功能              | $\langle $ | 3. 3. 10 |
| 中途停车自动抬<br>压脚设定键 |                  | 设置中途停车时是否自动抬压脚,当显示屏<br>显示图标时,激活中途停车自动抬压脚功能 | ⊐          | 3. 3. 6  |
| 剪线自动抬压脚<br>设定键   | ×1               | 剪线后自动抬压脚,当显示屏显示图标时,<br>激活剪线后自动抬压脚功能        | ×t⊤        | 3. 3. 5  |
| 连续回缝设定键          | B D D<br>A C C L | 连续回缝功能设定,当显示屏显示图标时,<br>激活连续回缝(W缝)模式        | A CO       | 3. 3. 9  |
| 自由缝设定键           | ••••             | 自由缝功能设定,当显示屏显示图标时,激<br>活自由缝模式              | +          | 3. 3. 2  |
| 却他同终设宁键          |                  | 起始单回缝、B段缝功能设定,设置AB段回<br>缝,显示屏显示相应图标        |            | 3. 3. 1  |
| 尼如曰與攻足族          |                  | 起始双回缝功能设定,当显示屏显示图标<br>时,激活起始双回缝功能          |            | 3. 3. 1  |
| 终止回绕设宁键          |                  | 终止单回缝、C段缝功能设定,设置CD段回<br>缝显示屏显示相应图标         |            | 3. 3. 1  |
| 於正回進攻足族          |                  | 终止双回缝功能设定,当显示屏显示图标<br>时,激活终止双回缝功能          | CDCD       | 3. 3. 1  |
| 宁长绛设宁键           | ш                | 执行E段定长缝,当显示屏显示图标时,激<br>活E段定长缝模式            | E          | 3. 3. 3  |
| 定以建议定键           | H G F            | 多段缝功能键,交替设置四段缝,七段缝,<br>自定义多段缝模式,显示屏显示相应图标  | HG, PF     | 3. 3. 3  |
| 剪线开关             | ×                | 设定是否剪线功能,当显示屏显示图标时,<br>激活剪线功能              | $\gg$      | 3. 3. 4  |
| 提针与补针            |                  | 执行补针,提针功能,详见功能说明                           |            | 3. 3. 8  |
| 速度显示             |                  | 显示当前电机速度档位                                 | litte.     |          |

#### 3.2 操作模式选择

#### 3.2.1 缝纫模式

正常对系统上电后,默认进入缝纫模式。在缝纫模式时,用户可以在已设定好技术参数的情况下选择 使用各种缝纫功能。

在此模式时,用户可以依据需要切换各种缝纫功能进行缝制工作,但是无法对系统各类技术参数进行 修改和设置。

#### 3.2.2 用户参数设置模式

在用户参数设置模式时,可以根据缝制需要调整各类缝纫功能的技术参数,用户参数范围为: Fn-01 ~ Fn-39,参数设定步骤如下:

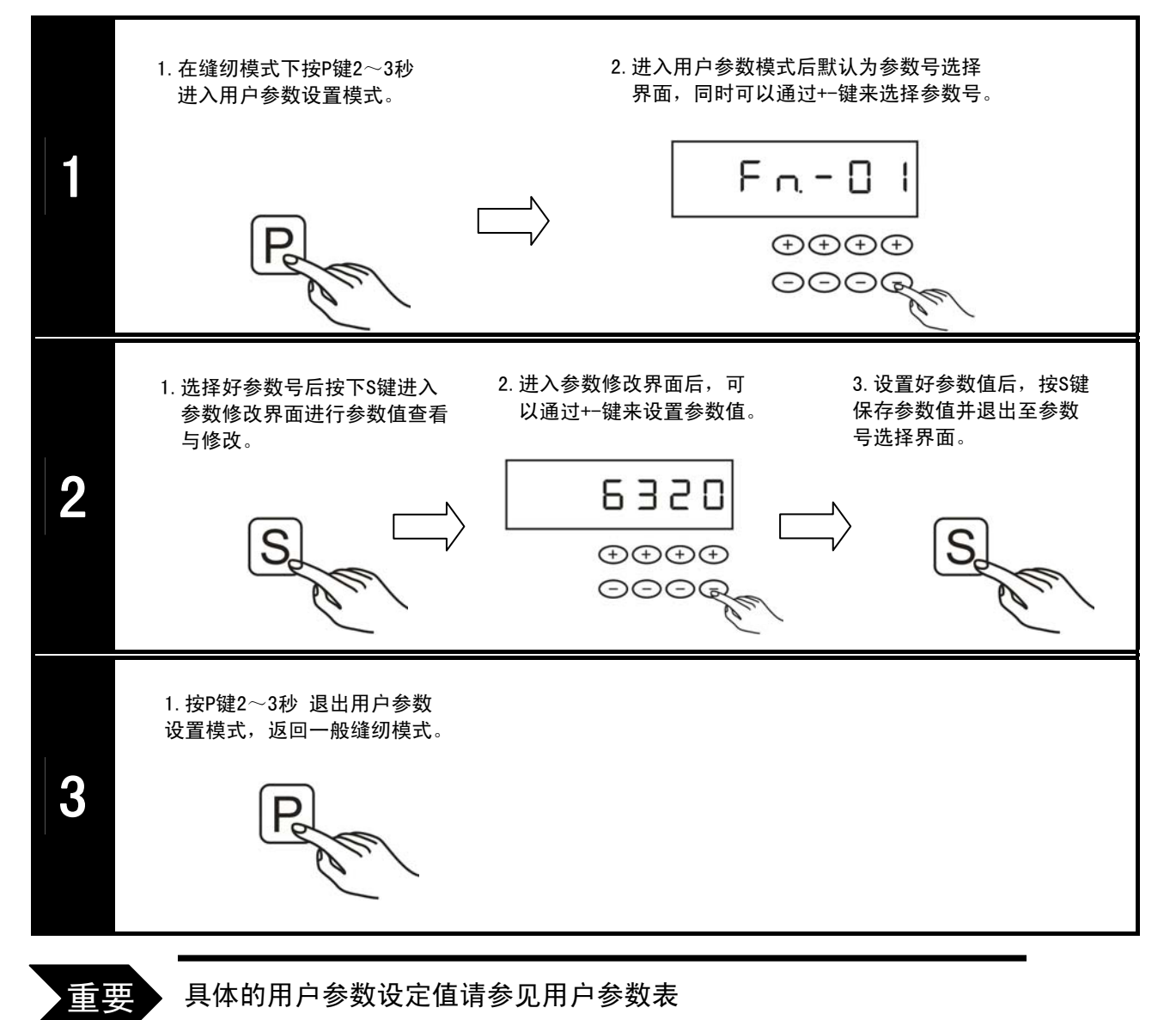

# 用户参数表

| 参数号     | 名称                 | 出厂值  | 范围              | 说明                                                                                                    |
|---------|--------------------|------|-----------------|----------------------------------------------------------------------------------------------------|
| Fn – 01 | 最高转速(r/min)        | 3600 | $100 \sim 5000$ | 最高转速设定                                                                                                    |
| Fn – 02 | 加速曲线调整(%)          | 80   | 10~100          | 控制器的加速爬升斜率设定                                                                                                    |
| Fn – 03 | 起始回缝速度(r/min)      | 1800 | $150 \sim 2800$ | 起始回缝的速度设定                                                                                                    |
| Fn – 04 | 终止回缝速度(r/min)      | 1800 | $150 \sim 2800$ | 终止回缝的速度设定                                                                                                    |
| Fn – 05 | 连续回缝速度(r/min)      | 1800 | $150 \sim 2800$ | 连续回缝的速度设定                                                                                                    |
| Fn – 06 | 慢速启动速度(r/min)      | 300  | $150 \sim 2800$ | 慢速启动的速度设定                                                                                                    |
| Fn – 07 | 慢速启动针数(针)          | 2    | $0{\sim}99$     | 慢速启动的针数设定                                                                                                    |
| Fn – 08 | 定长缝自动运行速度(r/min)   | 3200 | $300 \sim 4500$ | 触发自动功能激活时的速度设定                                                                                                    |
| Fn – 09 | 定长缝后自动执行终止回缝功<br>能 | 1    | 0~1             | <ol> <li>在执行完最后一段定长缝后,将<br/>自动执行终止回缝。即在任何缝制模<br/>式下,终止回缝前不能作补针功能。</li> <li>在执行完最后一段定长缝后,将<br/>无法自动执行终止回缝功能,必须重<br/>新再作前或全后踏动作后才可执行<br/>终止回缝或进行补针功能。</li> </ol> |
| Fn – 10 | 点动倒缝时功能模式选择        | 1    | 0~1             | 手按车头回缝开关动作时机:<br>1: JUKI方式(即在车缝中和停止时<br>均执行倒缝动作)<br>0: BROTHER方式(即在车缝中执行倒<br>缝动作,在停止时执行补针动作)                                                                   |
| Fn – 11 | 起始回缝运行模式           | 1    | 0~1             | <ol> <li>1:轻触踏板,自动执行回缝动作</li> <li>0:受踏板控制,可任意停止与起动</li> </ol>                                                                                                  |
| Fn – 12 | 起始回缝结束模式           | 1    | 0~1             | <ol> <li>1: 起始回缝完成后,自动连续下一<br/>段功能</li> <li>0: 起始回缝段针数完成后自动停止</li> </ol>                                                                                       |
| Fn – 13 | 起始回缝补偿-1           | 60   | 1~150           | 起始回缝A段针迹补偿                                                                                                    |
| Fn – 14 | 起始回缝补偿-2           | 60   | 1~150           | 起始回缝B段针迹补偿                                                                                                    |
| Fn – 15 | 终止回缝运行模式           | 1    | 0~1             | <ol> <li>1:轻触踏板,自动执行回缝动作</li> <li>0:受踏板控制,可任意停止与起动</li> </ol>                                                                                                  |
| Fn – 16 | 终止回缝补偿-1           | 60   | 1~150           | 终止回缝C段针迹补偿                                                                                                    |
| Fn – 17 | 终止回缝补偿-2           | 60   | 1~150           | 终止回缝D段针迹补偿                                                                                                    |
| Fn – 18 | 连续回缝运行模式           | 1    | 0~1             | <ol> <li>1:轻触踏板,自动执行回缝动作</li> <li>0:受踏板控制,可任意停止与起动</li> </ol>                                                                                                  |
| Fn – 19 | 连续回缝补偿-1           | 60   | 1~150           | 连续回缝A,C段针迹补偿                                                                                                    |
| Fn – 20 | 连续回缝补偿-2           | 60   | 1~150           | 连续回缝B, D段针迹补偿                                                                                                    |
| Fn – 21 | 停针位置选择             | 1    | 0~1             | 当无外接操作面板时的功能设定:<br>1(上停针)/0(下停针)                                                                                                    |
| Fn – 22 | 慢速起缝功能设定           | 0    | 0~1             | 当无外接操作面板时的功能设定:<br>1(启动)/0(关闭)                                                                                                    |
| Fn – 23 | 剪线自动抬压脚设定          | 0    | 0~1             | 当无外接操作面板时的功能设定:<br>1(启动)/0(关闭)                                                                                                    |

# GooLee 音立

谷立 GL-80工业缝纫机数控交流伺服系统用户手册

| Fn – 24 | 中途停车自动抬压脚设定 | 0   | 0~1     | 当无外接操作面板时的功能设定:<br>1(启动)/0(关闭) |
|---------|-------------|-----|---------|--------------------------------|
| Fn – 25 | 触发自动功能设定    | 0   | 0~1     | 当无外接操作面板时的功能设定:<br>1(启动)/0(关闭) |
| Fn – 26 | 自动扫线/夹线功能设定 | 1   | 0~2     | 0(关闭)/1(启动扫线功能)/2(启<br>动夹线功能)  |
| Fn – 27 | 夹线器动作机械角度   | 180 | 1~300   | 夹线器动作机械角度                      |
| Fn – 28 | 夹线器释放角度     | 300 | 30~330  | 夹线器释放机械角度<br>(线头长度控制)          |
| Fn – 39 | 车缝完成件数显示    |     | 0~99999 | 车缝完成件数显示                       |

#### 3.2.3 系统参数设置模式

在系统参数设置模式时,可以根据缝制需要调整各类电磁铁参数以及系统设置,系统参数范围为: Fn-40 ~ Fn-79,参数设定步骤如下:

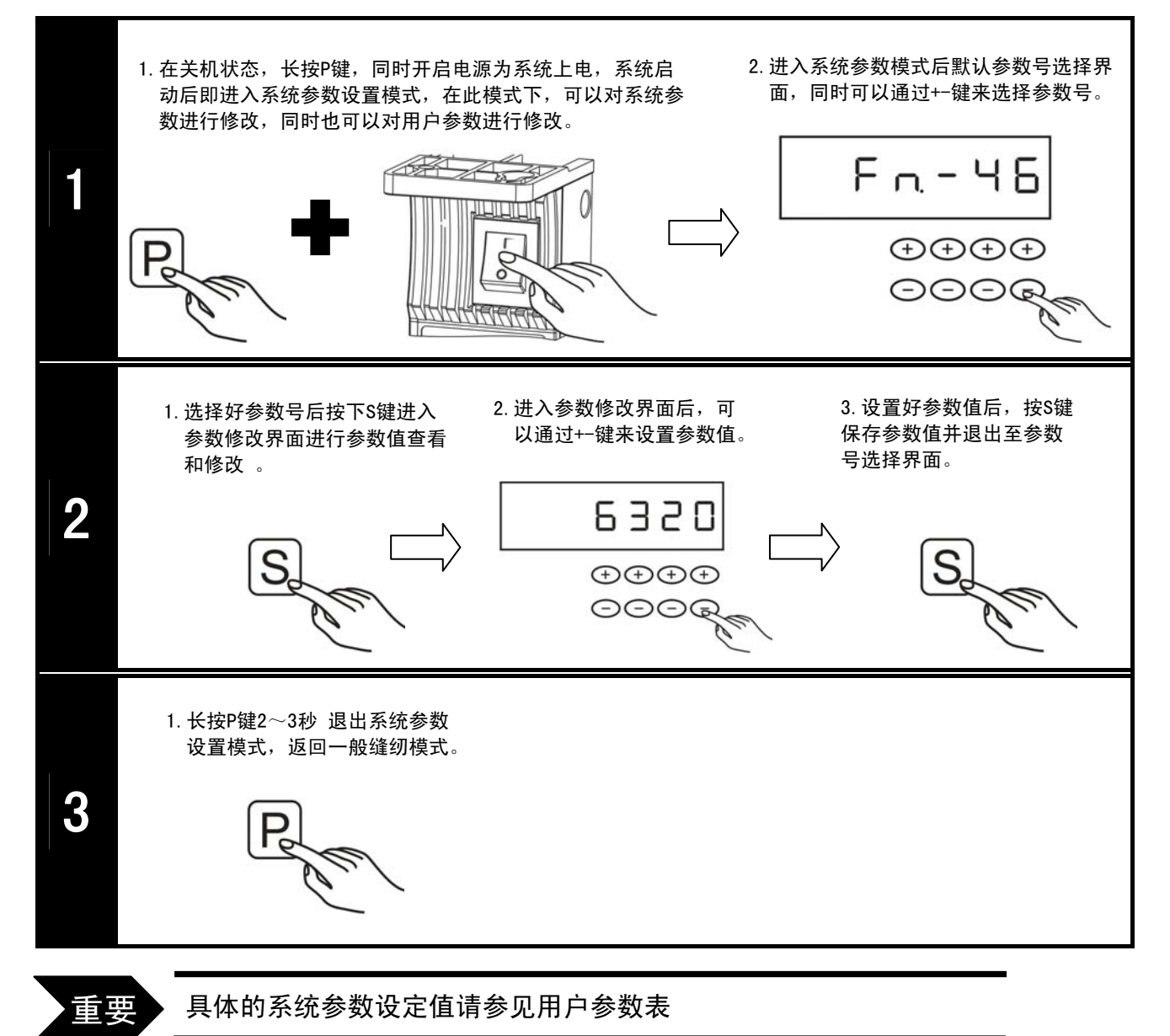

# Goolee 谷立

# 系统参数表

| 参数号     | 名称                           | 出厂值 | 范围      | 说明                                                                             |
|---------|------------------------------|-----|---------|--------------------------------------------------------------------------------|
| Fn – 40 | 马达转动方向设定                     |     |         | 保留                                                                             |
| Fn – 41 | 电机停止时,刹车锁住功能                 | 0   | 0~1     | 1: 电机停止时,刹车锁住车头<br>0: 无作用                                                      |
| Fn – 42 | 自动运行测试功能                     | 0   | 0~1     | 1: 启动<br>0: 关闭<br>该参数设置为1时,自动运转测试开<br>始,按操作面板设置的缝制模式运行                         |
| Fn – 43 | 电机自动运转测试的总限时间<br>(hr.)       | 8   | 1~800   | 当 Fn - 42=1 时有效<br>电机自动运转测试的总限时间                                               |
| Fn – 44 | 自动测试时电机运转时间(s)               | 3   | 1~30    | 当 Fn - 42=1 时有效<br>电机自动运行测试周期内的工作时间                                            |
| Fn – 45 | 自动测试时电机停止时间(s)               | 3   | 1~60    | 当 Fn - 42=1 时有效<br>自动运行测试时,每次的间隔时间                                             |
| Fn – 46 | 最低速度设置(r/min)                | 200 | 100~500 | 电机最低速度限制调整                                                                     |
| Fn – 47 | 切线、停车的速度设定(r/min)            | 300 | 100~500 | 切线停车的速度调整,速度过低可能<br>导致无法正常切线,速度过高可能导<br>致定位控制不平稳                               |
| Fn – 48 | 抬压脚、回缝电磁铁全额初始<br>出力的动作时间(ms) | 300 | 0~990   | 抬压脚、回缝电磁铁开始动作时,全<br>额出力的动作时间                                                   |
| Fn – 49 | 抬压脚、回缝电磁铁动作的周<br>期信号(%)      | 30  | 10~90   | 抬压脚、回缝电磁铁动作时,以周期<br>性省电输出,避免抬压脚电磁铁发烫                                           |
| Fn – 50 | 延迟马达启动,保护抬压脚下<br>放时间(ms)     | 50  | 0~990   | 踩下时延迟启动时间,以配合自动抬<br>压脚放下的确认                                                    |
| Fn – 51 | 半后踏释放剪刀抬压脚                   | 1   | 0~1     | 1: 半后踏时,有抬压脚释放功能<br>0: 半后踏时,无抬压脚释放功能                                           |
| Fn – 52 | 安全开关信号形式                     | 0   | 0~1     | <ol> <li>1:安全开关入力信号,必须保持常开<br/>状态</li> <li>0:安全开关入力信号,必须保持常闭<br/>状态</li> </ol> |
| Fn – 53 | 切线动作前延迟机械角度(度)               | 189 | 120~250 | 找到上定位后进至切线时序前所需的<br>间距机械角                                                      |
| Fn – 54 | 切线动作完成前延迟机械角度                | 360 | 250~360 | 切线时序所需的动作角度                                                                    |
| Fn – 55 | 扫线动作前延时时间(ms)                | 10  | 0~980   | 找到上定位后进至拨/扫线时序的间<br>距时间                                                        |
| Fn – 56 | 扫线动作时间(ms)                   | 70  | 0~9990  | 拨/扫时序的动作时间                                                                     |
| Fn – 57 | 抬压脚动作前的延迟时间(ms)              | 50  | 0~990   | 拨/扫动作完后进至抬压脚时序前的<br>间距时间                                                       |
| Fn – 58 | 车缝停止时自动抬压脚上升维<br>持时间(s)      | 30  | 1~120   | 车缝停止时自动抬压脚上升维持时间                                                               |

# Goolee 音立

#### 谷立 GL-80工业缝纫机数控交流伺服系统用户手册

| Fn – 59 | 上停针位停止时的位置调整<br>(度)         | 15  | 1~30                                                    | 微调修正上停针位停止时的角度位置<br>(中心数值为15):数值减少时会提<br>前停针,数值增加时会延迟停针 |
|---------|-----------------------------|-----|---------------------------------------------------------|---------------------------------------------------------|
| Fn – 60 | 下停针位停止时的位置调整<br>(度)         | 180 | 120~220                                                 | 微调修正下停针位停止时的角度位<br>置:数值减少时会提前停针,<br>数值增加时会延迟停针          |
| Fn – 61 | 上电后自动找上定位                   |     |                                                         | 保留                                                      |
| Fn – 62 | 正常停车速率(‰)                   | 325 | 30~1999                                                 | 调整正常停车速率                                                |
| Fn – 63 | 切线停车速率(‰)                   | 925 | 30~1999                                                 | 调整切线停车速率                                                |
| Fn – 64 | 回缝保护时间(s)                   | 30  | 1~120                                                   | 回缝电磁铁吸合时间限制,<br>保护电磁铁以及电路安全                             |
| Fn – 65 | 低速最大输出扭矩(%)                 | 25  | 10~80                                                   | 低速最大输出扭矩                                                |
| Fn – 66 | 低速启动时间选择<br>(上针位有效)         | 1   | $0{\sim}5$                                              | 档位越高,启动加速越快<br>0为关闭低速启动时间调整功能                           |
| Fn – 67 | 缝纫机(机头)保养期内的累计<br>运行时间(hr.) |     | 0~9999                                                  | 显示缝纫机保养期内的累计运行时间<br>当输入【0】时,可以清除累计运行时<br>间,,输入其它数值无作用   |
| Fn – 68 | 缝纫机(机头)保养周期时间<br>(hr.)      | 0   | 0~99999                                                 | 设置缝纫机(机头)保养周期时间<br>当输入【0】时,关闭保养提示功能                     |
| Fn – 69 | 直驱上针位偏移角度(度x10)             |     | 0~3600                                                  | 直驱上针位偏移角度<br>(相对于[Z]信号)                                 |
| Fn – 70 | 系统故障信息代码                    |     |                                                         |                                                         |
| Fn – 71 | 机头编码器脉冲数获取                  |     | 0~1599                                                  | 获取机头编码器脉冲数                                              |
| Fn – 72 | 工作机械角信息(度)                  |     | $0 \sim 359$                                            | 获取工作机械角信息                                               |
| Fn – 73 | 电磁铁输出电流(A)                  |     | $\begin{array}{c} 0.\ 000\\ \sim\\ 9.\ 999 \end{array}$ | 获取电磁铁输出电流                                               |
| Fn – 74 | 脚踏板速度电平(V)                  |     | $\begin{array}{c} 0.\ 000\\ \sim\\ 3.\ 300 \end{array}$ | 获取脚踏板速度电平                                               |
| Fn – 75 | 伺服系统(I0)输入监视                |     |                                                         | 见注解①                                                    |
| Fn – 79 | 执行出厂参数初始化                   |     |                                                         | 见章节 4.3 出厂参数初始化                                         |

**注解** ① 关于 Fn – 75 号参数 监视内容的显示说明 伺服系统 (IO) 输入监视以显示屏中后四位虚拟数码管的段位显示, 不同的段位点亮代表不同的含义, 如下表图所示:

| A[10] | A[07] | A[04] | A[01] |
|-------|-------|-------|-------|
| G[11] | G[08] | G[05] | G[02] |
| D[12] | D[09] | D[06] | D[03] |

| [01] | 脚踏板前踏信号输入       |
|------|-----------------|
| [02] | 脚踏板后踏信号输入       |
| [03] | 回缝控制开关输入        |
| [04] | 安全控制开关输入        |
| [05] | (SYNUP)上针位同步输入  |
| [06] | (SYNDN)下针位同步输入  |
| [07] | (Hall)电机霍尔(U)信号 |
| [08] | (Hall)电机霍尔(V)信号 |
| [09] | (Hall)电机霍尔(W)信号 |
| [10] | 母线电压过高信号        |
| [12] | 编码器(Z)信号        |

#### 3.3 功能操作

#### 3.3.1 回缝功能

以起始单回缝为例,步骤如下:

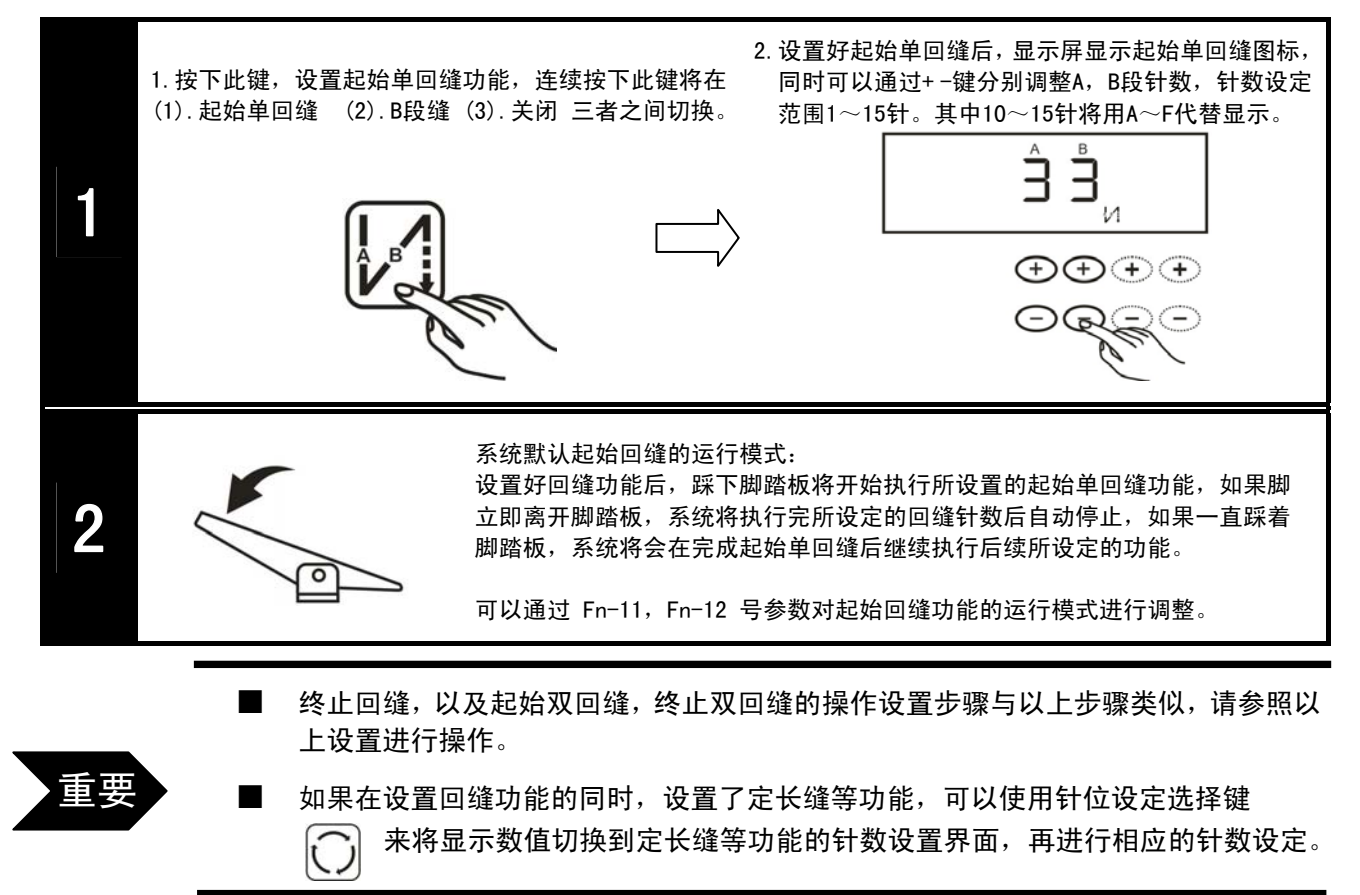

# 3.3.2 自由缝功能

重要

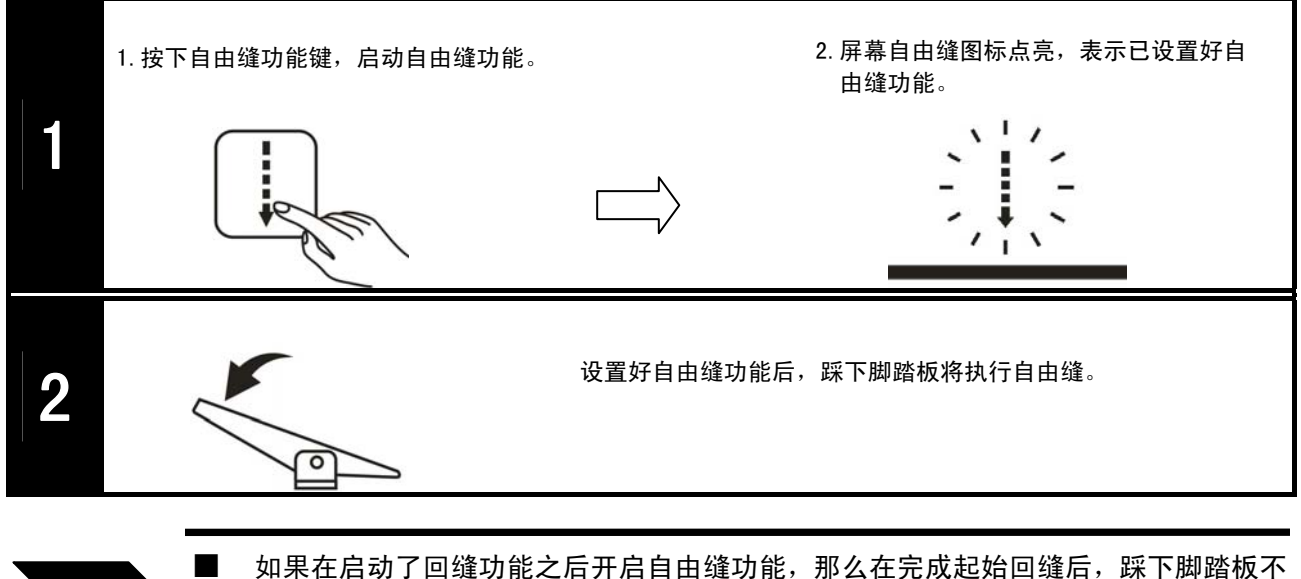

如果在启动了回缝功能之后开启自田缝功能,那么在完成起始回缝后,踩下脚踏板不 松开,则开始自由缝功能,当后踩脚踏板后,则停止自由缝,进入终止回缝或自动剪 线抬压脚等功能。

#### 3.3.3 定长缝功能

#### 一段缝模式:

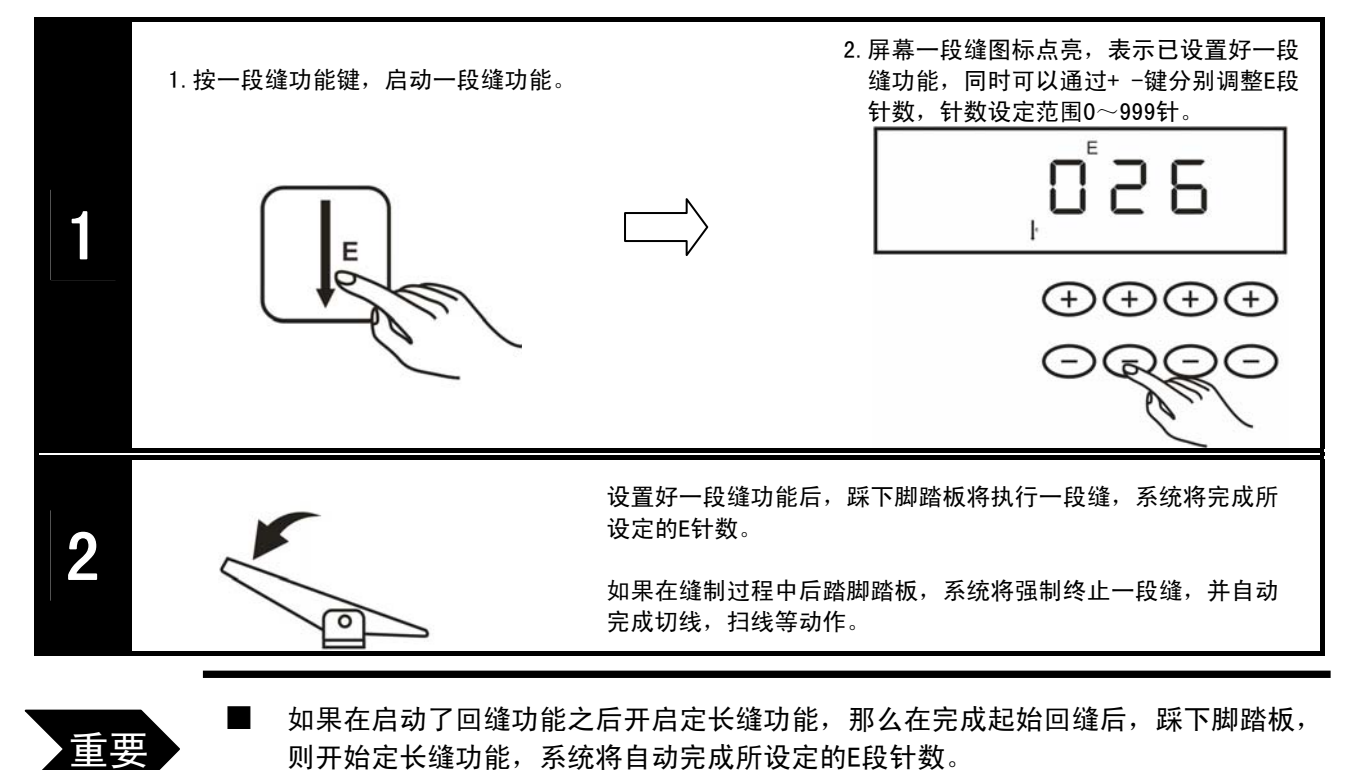

四段缝模式:

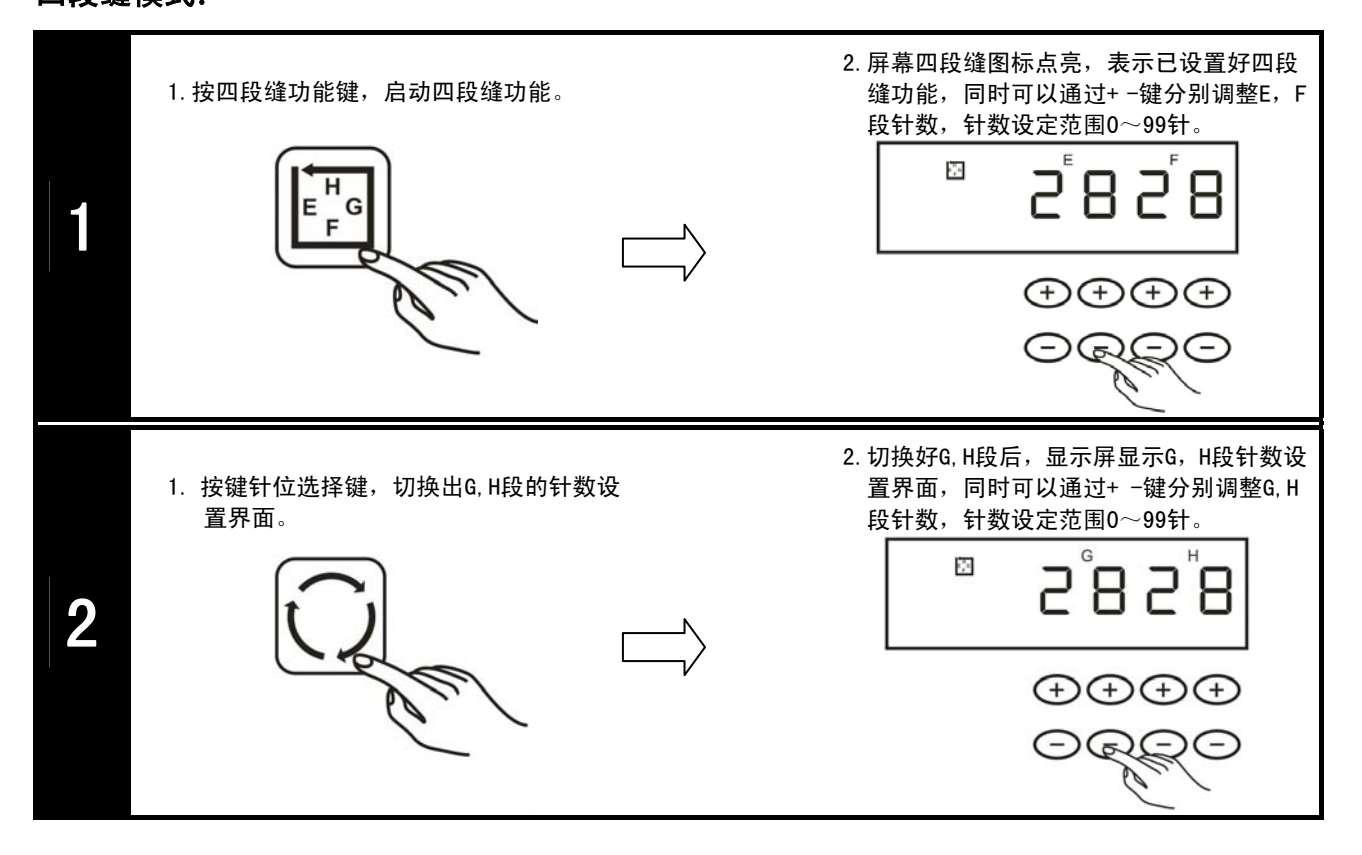

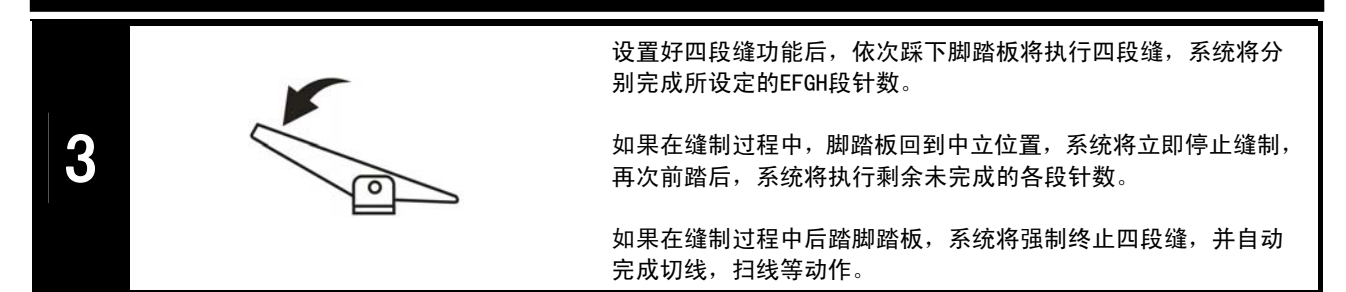

#### 七段缝模式:

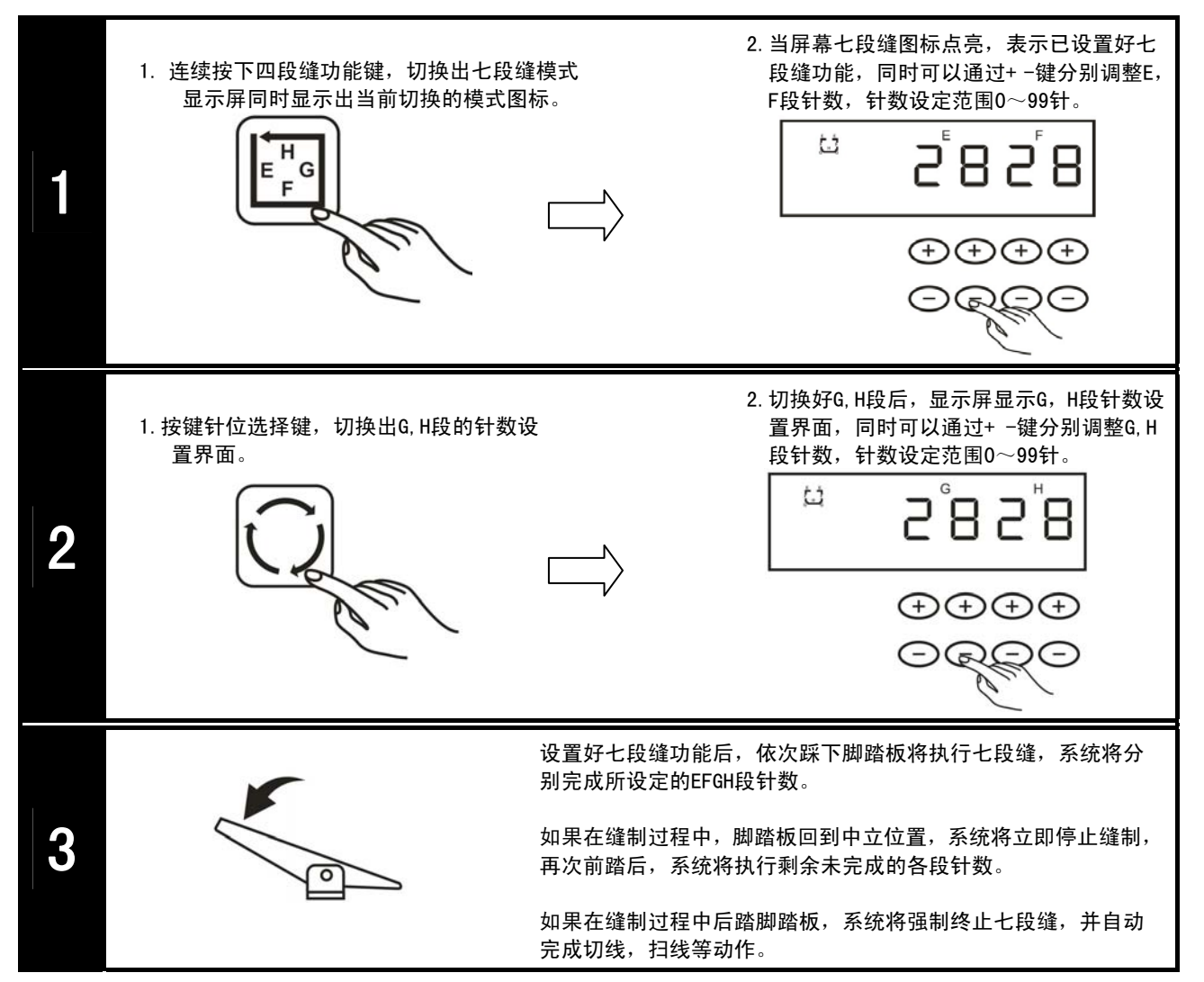

#### 自定义多段缝模式:

重要

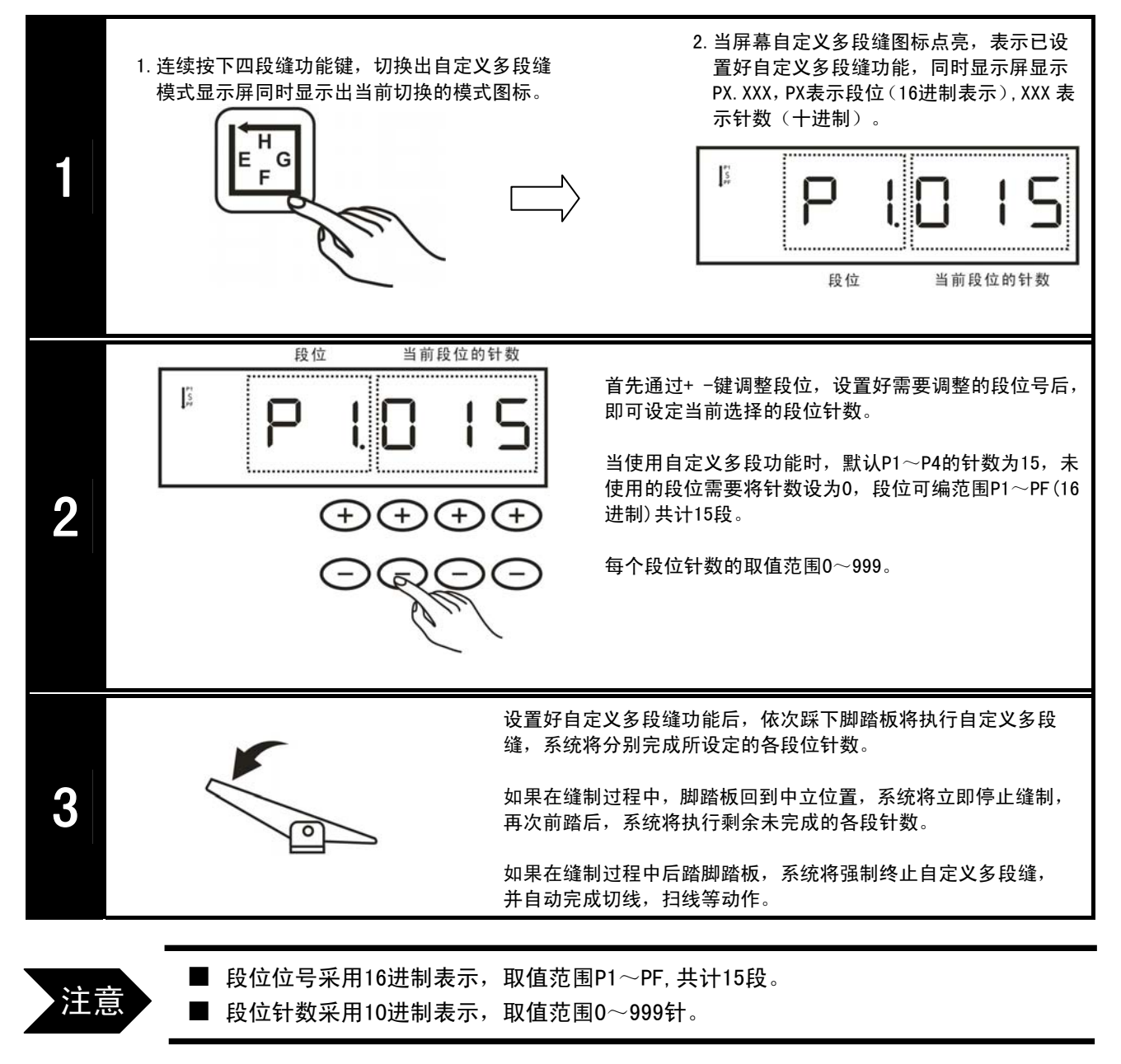

#### 关于自动触发键的使用

1. 在自由缝和连续回缝功能模式下,此按键无效。

- 2. 在定长缝的过程中,按下此键:
  - a. 当脚踏板前踏时,自动执行E,F段或G,H段中所设定的针数,到段内 的针数完成后停止。
  - b. 再逐一前踏脚踏板,即自动执行下一段所设定的针数直到自动完成切 线/扫线等动作。

#### 3.3.4 剪线功能

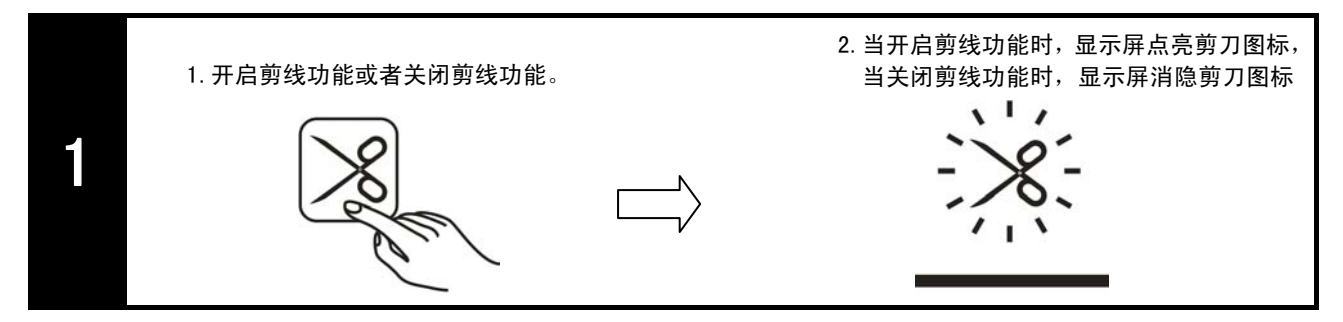

## 3.3.5 剪线自动抬压脚功能

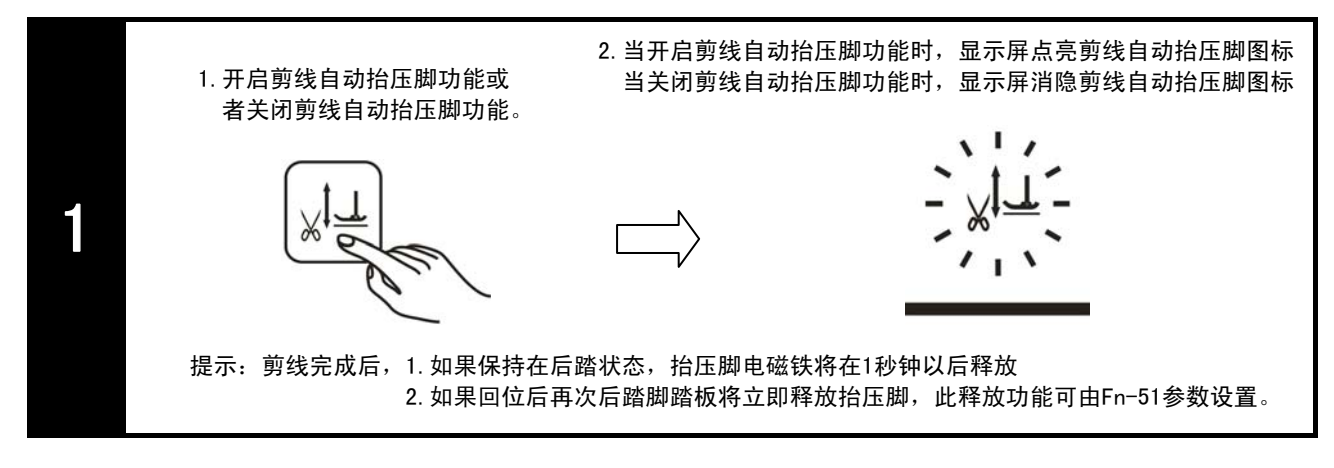

# 3.3.6 中途停车自动抬压脚功能

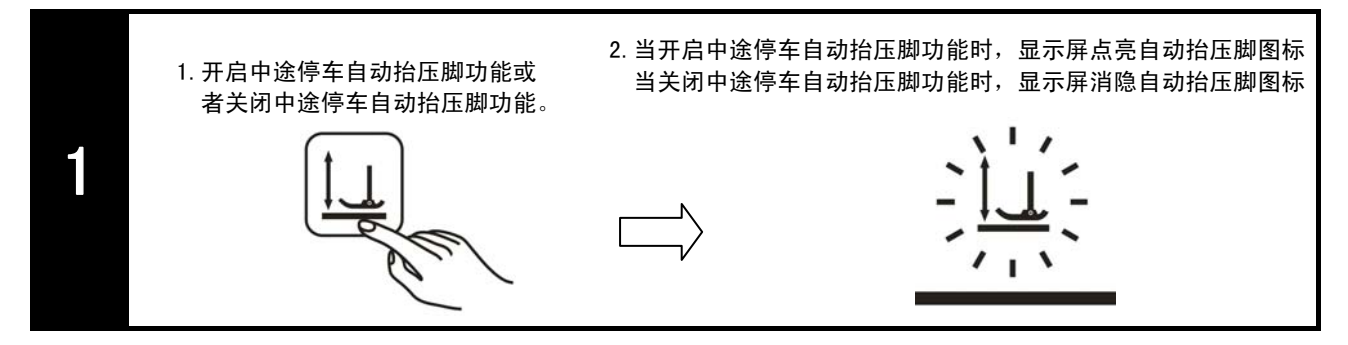

## 3.3.7 停针位置选择功能

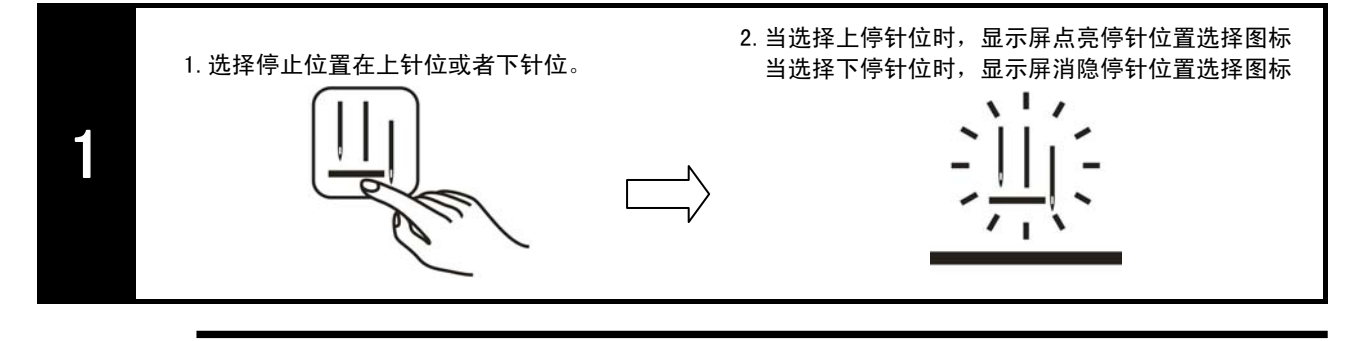

注意

系统默认为 上停针位,屏幕图标点亮。 屏幕不亮时表示停针位置为下停针位。

## 3.3.8 提针与补针功能

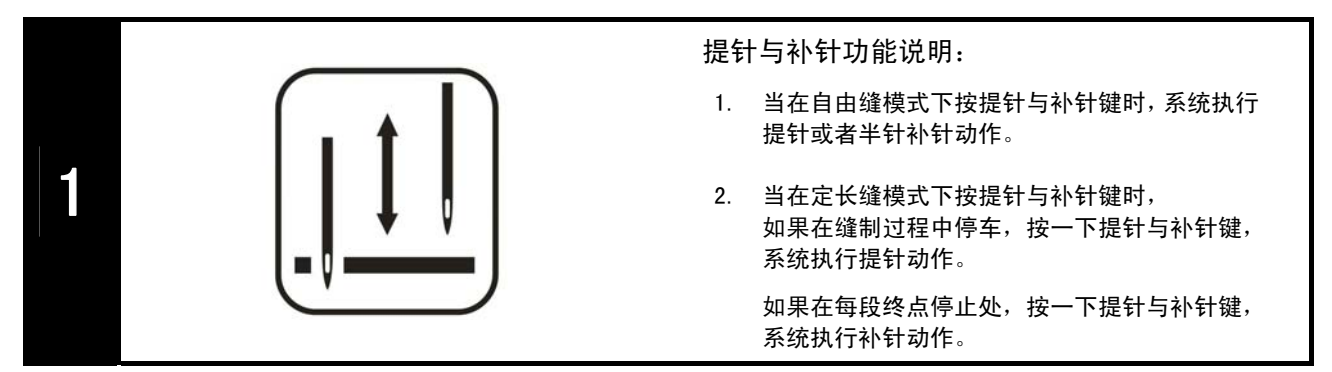

## 3.3.9 连续回缝功能

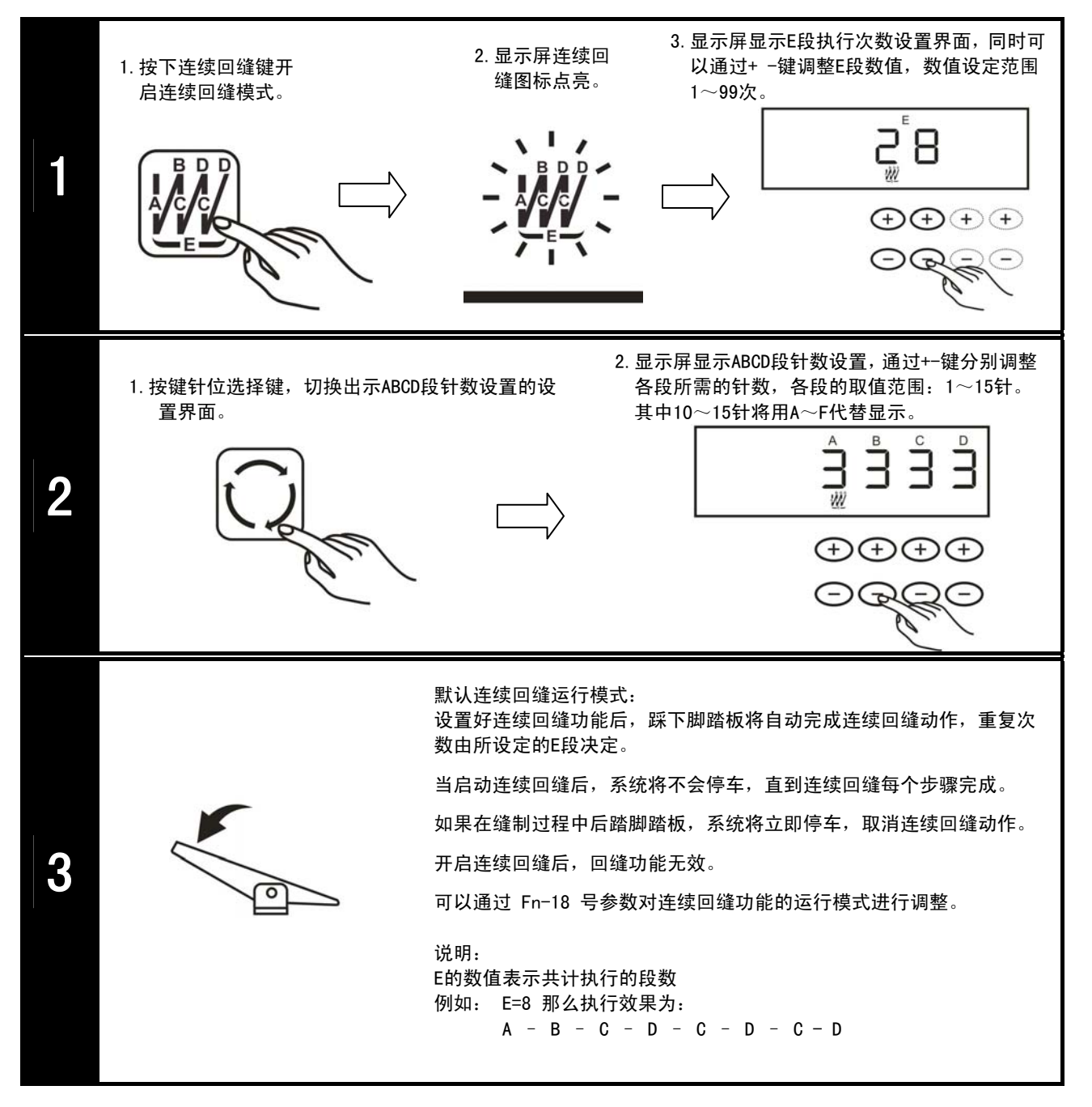

#### 3.3.10 慢速启动功能

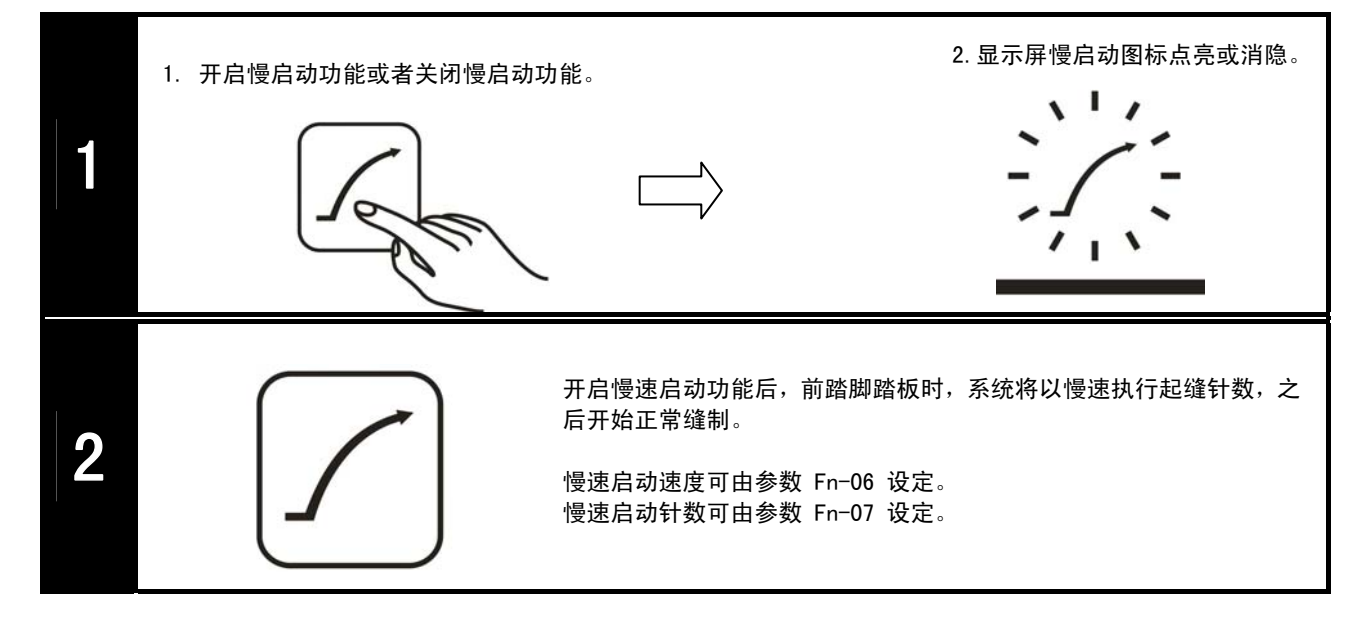

# 3.3.11 针迹补偿调整方法

#### 起始单回缝补偿:

以下将以起始单回缝A=4,B=4为例进行说明:

| 出现现象     | 调整方法                                                                     |
|----------|--------------------------------------------------------------------------|
| 起始点<br>A | A段针数超出设定数值,或A段最后一针变长、B段第一针<br>变短,造成执行完B段针数后无法回到起始点时:<br>适当调大Fn-13号参数。    |
|          | A段针数少于设定数值,或A段最后一针变短、B段第一针<br>变长,造成执行完B段针数后超出起始点时:<br>适当调小Fn-13号参数。      |
|          | B段针数超出设定数值,或B段最后一针变长、后续缝纫<br>的第一针变短,造成执行完B段针数后超出起始点时:<br>适当调大Fn-14号参数。   |
|          | B段针数少于设定数值,或B段最后一针变短、后续缝纫<br>的第一针变长,造成执行完B段针数后无法回到起始点<br>时:适当调小Fn-14号参数。 |

#### 终止单回缝补偿:

以下将以终止单回缝C=4,D=4为例进行说明:

| 出现现象                | 调整方法                                                                    |
|---------------------|-------------------------------------------------------------------------|
| C<br>D<br>D<br>缝起始点 | C段针数超出设定数值,或前续缝纫的最后一针变短、C<br>段第一针变长,造成执行完D段无法回到回缝起始点时:<br>适当调小Fn-16号参数。 |
| C<br>D<br>D<br>缝起始点 | C段针数少于设定数值,或前续缝纫的最后一针变长、C<br>段第一针变短,造成执行完D段超出回缝起始点时:<br>适当调大Fn-16号参数。   |
|                     | D段针数少于设定数值,或C段最后一针变长、D段第一针<br>变短,造成执行完D段无法回到回缝起始点时:<br>适当调大Fn-17号参数。    |
| C<br>D<br>回缝起始点     | D段针数超出设定数值,或C段最后一针变短、D段第一针<br>变长,造成执行完D段超出回缝起始点时:<br>适当调小Fn-17号参数。      |

# 起始双回缝补偿:

以下将以起始双回缝A=4,B=4为例进行说明:

| 出现现象                    | 调整方法                                                                     |
|-------------------------|--------------------------------------------------------------------------|
|                         | A段针数超出设定数值,或A段最后一针变长、B段第一针<br>变短,造成执行完B段针数后无法回到起始点时:<br>适当调大Fn-13号参数。    |
| 起始点<br>A<br>B<br>B<br>A | A段针数少于设定数值,或A段最后一针变短、B段第一针<br>变长,造成执行完B段针数后超出起始点时:<br>适当调小Fn-13号参数。      |
|                         | B段针数超出设定数值,或B段最后一针变长、后续缝纫<br>的第一针变短,造成执行完B段针数后超出起始点时:<br>适当调大Fn-14号参数。   |
|                         | B段针数少于设定数值,或B段最后一针变短、后续缝纫<br>的第一针变长,造成执行完B段针数后无法回到起始点<br>时:适当调小Fn-14号参数。 |

#### 终止双回缝补偿:

以下将以终止双回缝C=4,D=4为例进行说明:

| 出现现象                                                                                                    | 调整方法                                                                    |
|----------------------------------------------------------------------------------------------------|-------------------------------------------------------------------------|
|                                                                                                    | C段针数超出设定数值,或前续缝纫的最后一针变短、C<br>段第一针变长,造成执行完D段无法回到回缝起始点时:<br>适当调小Fn−16号参数。 |
|                                                                                                    | C段针数少于设定数值,或前续缝纫的最后一针变长、C<br>段第一针变短,造成执行完D段超出回缝起始点时:<br>适当调大Fn-16号参数。   |
|                                                                                                    | D段针数少于设定数值,或C段最后一针变长、D段第一针<br>变短,造成执行完D段无法回到回缝起始点时:<br>适当调大Fn-17号参数。    |
| C<br>D<br>D<br>C<br>C<br>D<br>D<br>C<br>C<br>D<br>D<br>C<br>C<br>D<br>D<br>C<br>C<br>D<br>D<br>C<br>C<br>D<br>D<br>C<br>C<br>D<br>D<br>C<br>C<br>D<br>D<br>C<br>D<br>D<br>C<br>D<br>D<br>C<br>D<br>D<br>C<br>D<br>D<br>C<br>D<br>D<br>C<br>D<br>D<br>C<br>D<br>D<br>C<br>D<br>D<br>C<br>D<br>D<br>C<br>D<br>D<br>D<br>D<br>D<br>C<br>D<br>D<br>D<br>D<br>D<br>D<br>D<br>D<br>D<br>D<br>D<br>D<br>D<br>D<br>D<br>D<br>D<br>D<br>D<br>D | D段针数超出设定数值,或C段最后一针变短、D段第一针<br>变长,造成执行完D段超出回缝起始点时:<br>适当调小Fn-17号参数。      |

## 连续回缝补偿:

以下将以连续回缝A=4,B=4,C=4,D=4,E=4为例进行说明:

| 出现现象          | 调整方法                                                                                |
|---------------|-------------------------------------------------------------------------------------|
|               | A,C段针数超出设定数值,或A,C段最后一针变长、B,D<br>段第一针变短,造成执行完B,D段针数后无法回到起始点<br>时:适当调大Fn-19号参数。       |
| 起始点<br>B<br>A | A, C段针数少于设定数值, 或A, C段最后一针变短、B, D<br>段第一针变长, 造成执行完B, D段针数后超出起始点时:<br>适当调小Fn-19号参数。   |
|               | B, D段针数超出设定数值,或B, D段最后一针变长、C段<br>和后续缝纫的第一针变短,造成执行完B, D段针数后超出<br>起始点时:适当调大Fn-20号参数。  |
|               | B, D段针数少于设定数值,或B,D段最后一针变短、C段<br>和后续缝纫的第一针变长,造成执行完B, D段针数后无法<br>回到起始点时:适当调小Fn-20号参数。 |

# GooLee 谷立

# 4. 辅助功能

## 4.1 上针位设置与调整

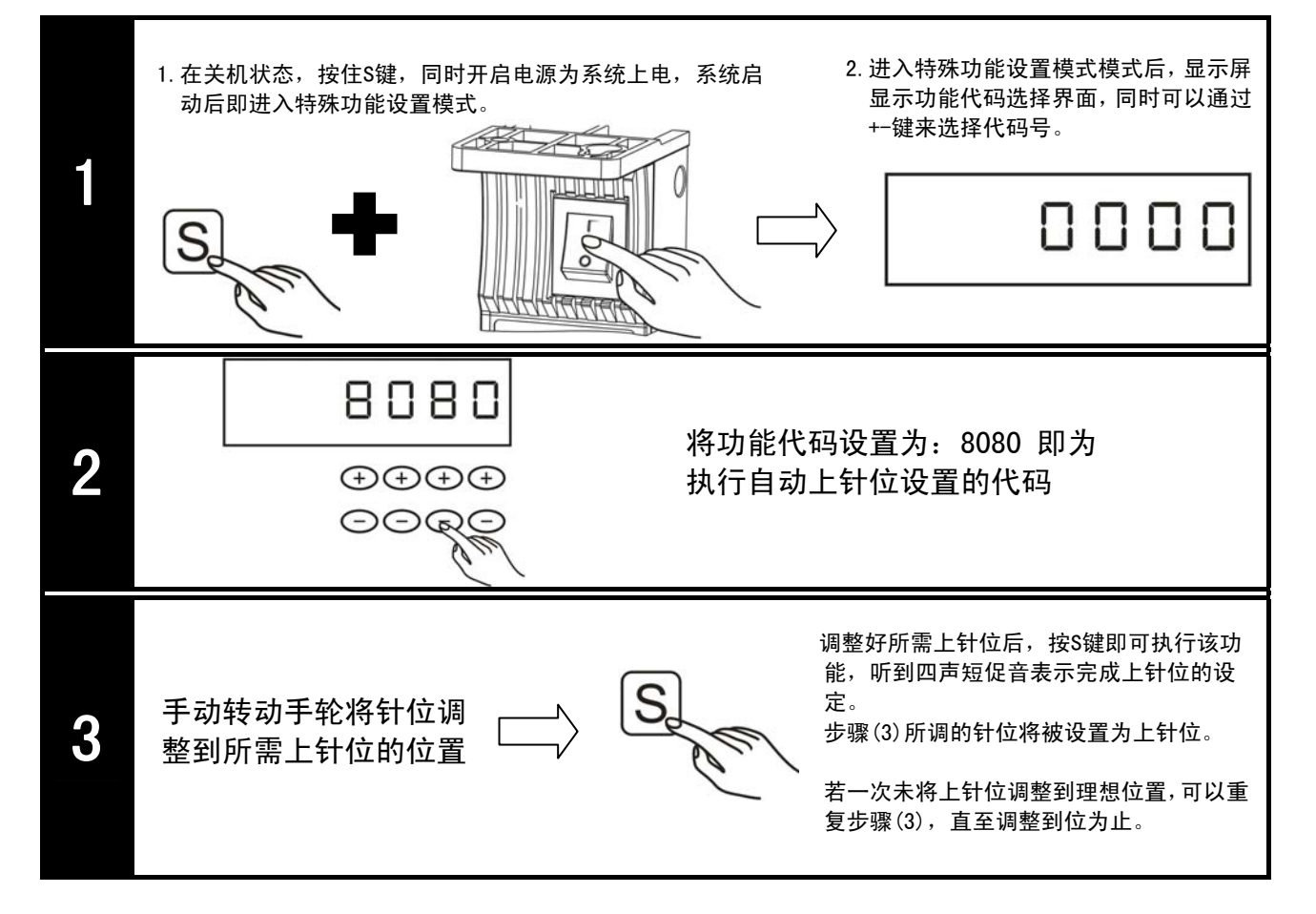

# 4.2 参数复制粘贴功能

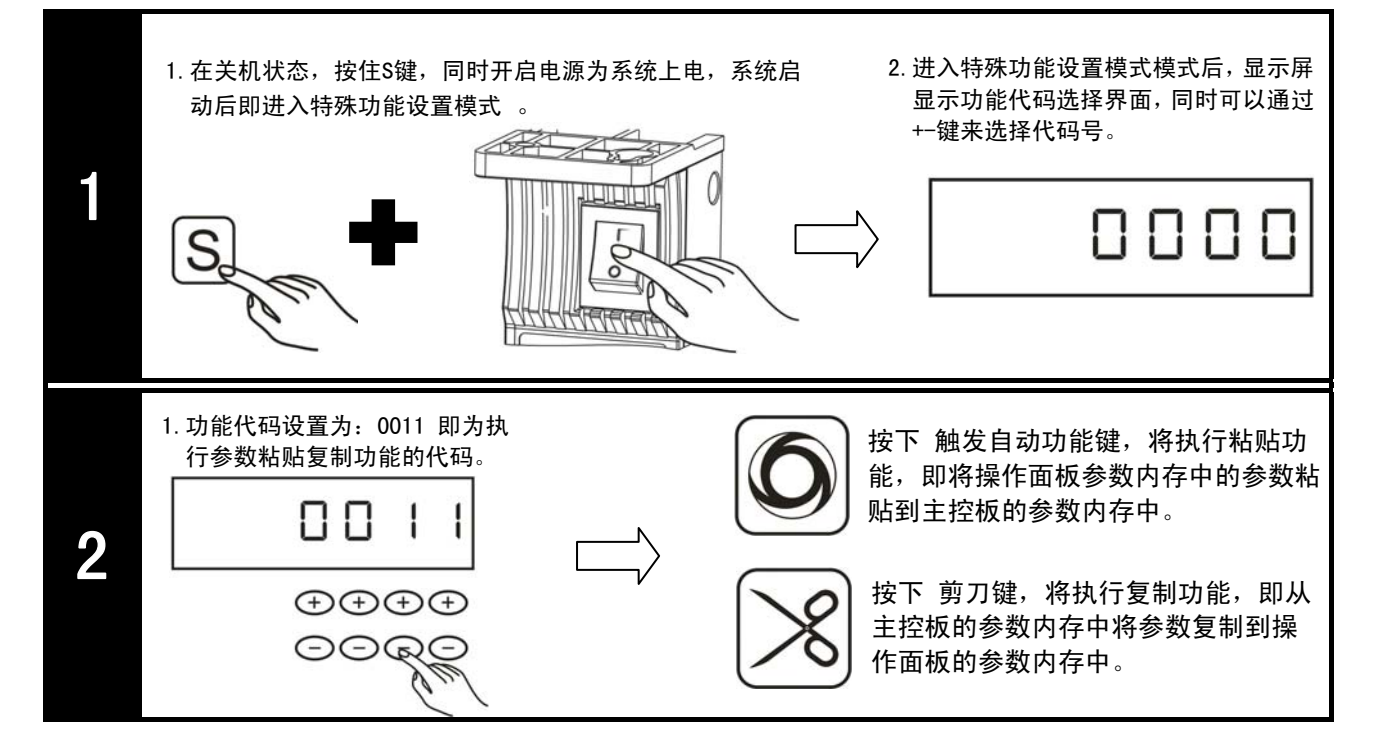

#### 4.3 出厂参数初始化

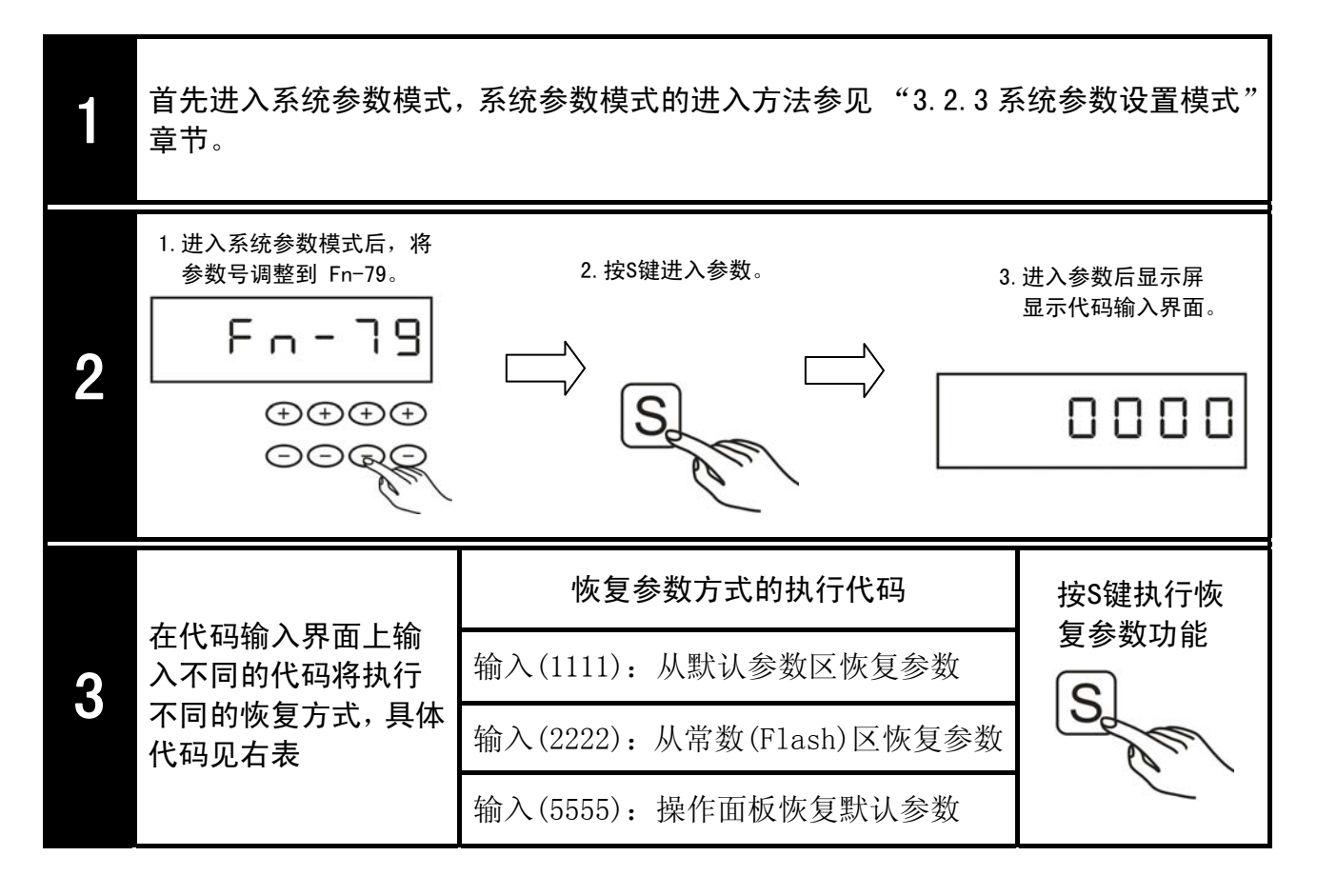

#### 4.4 快速调整电机转速

| 1 | <ul> <li>在自由缝和定长缝模式下,按下速度调节键可以快速调整电机的转速,调整范围在 Fn-47 (最低速度)和 Fn-01 (最高速度)之间。</li> <li>通过这种方式调节的速度为临时速度,不影响Fn-01(最高速度)参数的设定值,<br/>重新开机后将恢复以参数Fn-01所设定值运行。</li> <li>此速度对 回缝、连续回缝的速度不起作用。</li> </ul> |
|---|----------------------------------------------------------------------------------------------------|
| 2 | 接下速度调节键将如下显示<br><b> </b>                                                                                                    |

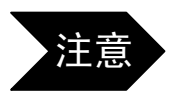

在用户参数设置模式或者系统参数设置模式界面下按住加速调节键,将做为电机转速 监视功能。踩下脚踏板后,显示屏显示的数值为当前电机的转速值。详见4.5章节。

#### 4.5 参数监视

以下以监视"Fn-73电磁铁输出电流"为例:

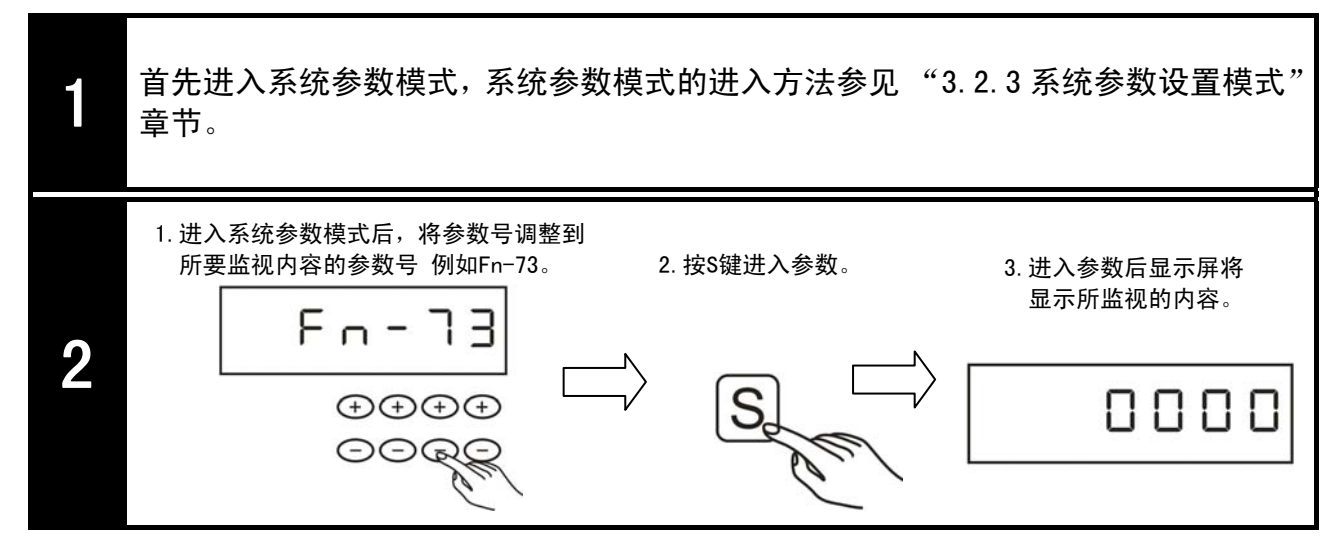

#### 监视项目表

| 项目号     | 内容           | 显示范围          | 说明             |
|---------|--------------|---------------|----------------|
| Fn – 70 | 系统故障信息代码     |               | 获取系统故障信息代码     |
| Fn – 71 | 机头编码器脉冲数获取   | $0{\sim}1599$ | 获取机头编码器脉冲数     |
| Fn – 72 | 工作机械角信息(度)   | $0{\sim}359$  | 获取工作机械角信息      |
| Fn – 73 | 电磁铁输出电流(A)   | 0.000~9.999   | 获取电磁铁输出电流      |
| Fn – 74 | 脚踏板速度电平 (V)  | 0.000~3.300   | 获取脚踏板速度电平      |
| Fn – 75 | 伺服系统(10)输入监视 |               | 见16页 Fn-75参数说明 |

#### 其他监视项目

① 加工件数统计

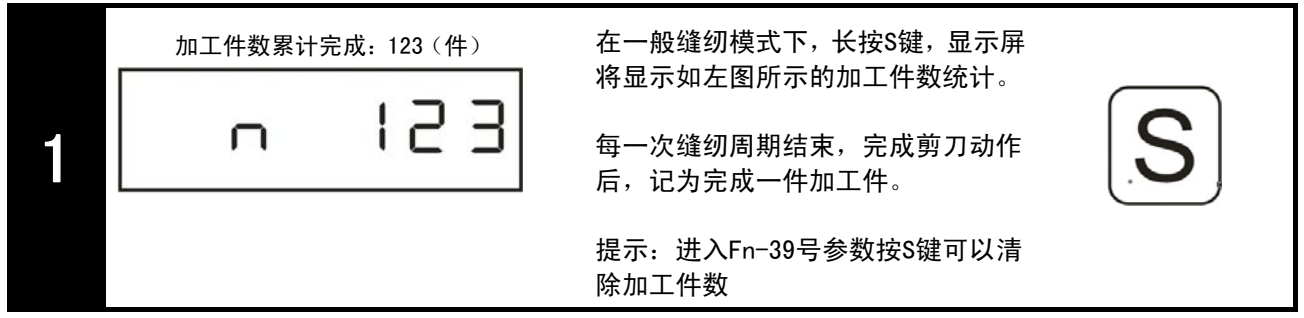

#### ② 电机实时速度监视

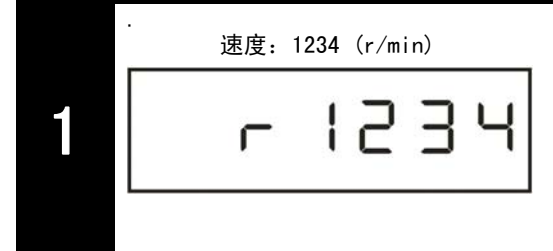

在用户参数设置模式或者系统参数设置模式界面下长按加速调节 键,将做为电机转速监视功能。踩 下脚踏板后,显示屏显示的数值为 当前电机的实时转速值。 加速调节键

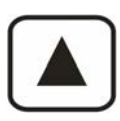

# GooLee 音立

#### ③ 系统版本

首先进入用户参数设置模式或者系统参数设置模式,用户参数设置模式或者系统参数设置模式的进入方法参见 "3.2 操作模式选择"章节。

|   | 操作面板版本号                                       | 主控系统版本号                                     |
|---|-----------------------------------------------|---------------------------------------------|
|   | 当显示屏显示参数号选择界面时按下中途停车<br>自动抬压脚设定键,将显示 操作面板版本号。 | 当显示屏显示参数号选择界面时按下剪线自<br>动抬压脚设定键,将显示 主控系统版本号。 |
| 2 | 上山口.日<br>例:操作面板版本号 Ku 0.01                    | メート     5 山 □. □ Ⅰ       例: 主控系统版本号 Su 0.01 |

#### 4.6 自动测试

#### 自动测试的开启方法:

- 1. 对[Fn-42]参数的值设置为"1",按S键保存。 (注意:此时将直接返回到操作界面,同时显示屏进入全屏闪烁,表示开启了自动测试功能。)
- 2. 向前点踩脚踏板,将开始运行自动测试。
- 3. 如果要退出自动测试,可直接后踏脚踏板。

可以通过对以下参数进行设置,调整所需的自动测试项目:

[Fn-43]: 当[Fn-42]= 1 时,可以对马达运转总限时间设置,设置范围为1~800Hrs,即最 长时间可达33天(800小时);

[Fn-44]: 当[Fn-42]=1时,在自动运转测试时,自动测试的运行时间,设置范围为1~30s;

[Fn-45]: 当[Fn-42]=1时,在自动运转测试时,设置马达停止间隔的时间,设置范围为1~60s;

在测试过程中,可以对自动测试的功能项目进行调整,新设置将在下一个测试周期执行。

在测试过程中,显示屏将全屏闪烁表示测试正在进行。

#### 5. 故障处理与维护

当系统出现错误时,将以错误警报形式显示于显示屏上,同时指示灯变红,用户可根据错误代码提示 进行简单的故障处理。如果出现用户无法解决的故障,请及时与我们技术人员联系。

报警代码将以十六进制数表示。

报警显示如下图(Err-1):

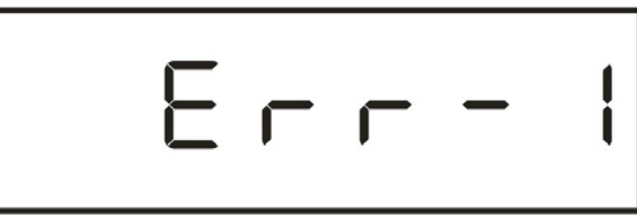

故障代码对应含义及解决方法如下表:

| 故障代码  | 代码含义                    | 解决方法                                                                                       |
|-------|-------------------------|--------------------------------------------------------------------------------------------|
| Err-0 | 输入信号自检错误<br>(上电脚踏板故障测试) | 1. 检查脚踏板的信号是否连接正常<br>2. 松开脚踏板,恢复中立位置                                                       |
| Err-1 |                         |                                                                                            |
| Err-2 | EEPROM读/写数据错误           | 更换EEPROM                                                                                   |
| Err-3 | EEPROM内设置参数错误           | 上电重启                                                                                       |
| Err-4 | 过流、过压、超温、欠压             | <ol> <li>1. 关机30秒后重新上电检查是否正常。</li> <li>2. 电机功率模块可能发生故障。</li> <li>3. 检查是否发生瞬间干扰。</li> </ol> |
| Err-5 | 直流母线电压超压                | <ol> <li>1. 关机30秒后重新上电检查是否正常。</li> <li>2. 检测电源电压是否正常。</li> </ol>                           |
| Err-6 | 电磁铁供电电源过流               | <ol> <li>1. 关机30秒后重新上电检查是否正常。</li> <li>2. 关闭系统,检查电磁铁回路是否连接正常。</li> </ol>                   |
| Err-7 | 堵转                      | 关闭系统,检查缝纫机机械结构是否正常。                                                                        |
| Err-8 | 电机编码器输出信号错误             | 检查电机输出信号线是否断线或者连接不良。                                                                       |
| Err-9 | 同步器自检错误                 | 1. 关闭系统,重新连接同步器。<br>2. 更换同步器。                                                              |
| Err-A |                         |                                                                                            |
| Err-B |                         |                                                                                            |
| Err-C |                         |                                                                                            |
| Err-D |                         |                                                                                            |
| Err-E | 缝纫机(机头)保养提示             | 缝纫机运行时间达到所设置的保养周期,请对机头<br>进行保养操作后,进入FN-67参数设0清除累计运行<br>时间。                                 |
| Err-F | 安全开关警告                  | 1. 机头被翻开。<br>2. 检查安全开关回路是否连接正常。                                                            |

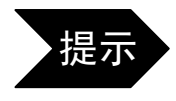

当发生报警后,后踏脚踏板将清除报警,无法清除时,请关机检查。

#### 运行状态报警

显示屏上虚拟数码管第一位为运行状态监视位(如下图黑色位),用户可以通过观察此位上的状态判断系统是否处于正常运行状态。

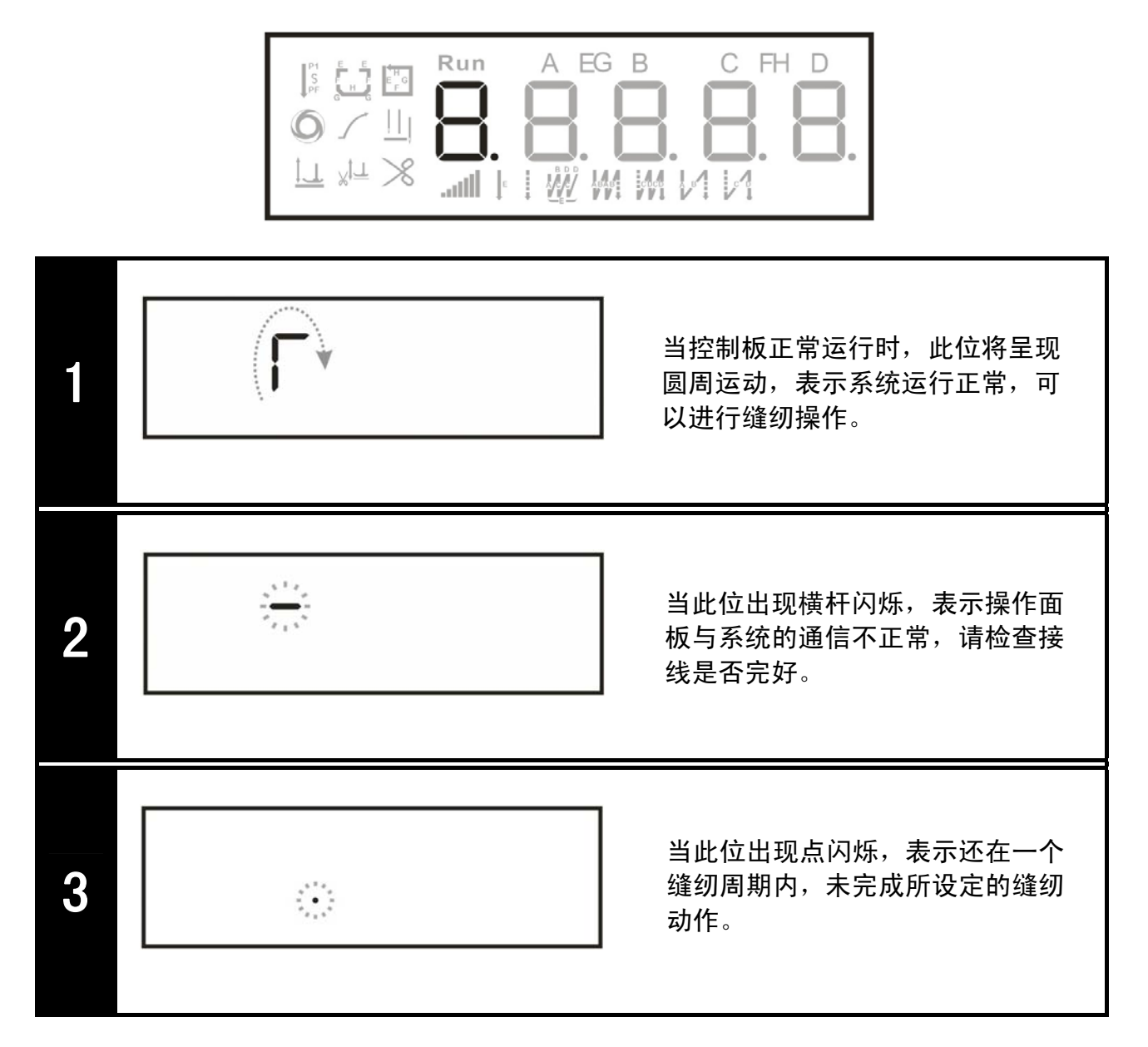

# 机箱操作面板使用说明

# 1. 面板说明

GL-80系列工业缝纫机数控交流伺服系统的机箱操作面板为选配部件,用户可根据需要选 配。

机箱操作面板分为操作界面和显示界面。操作界面由16个按键组成,并且配有LED灯指示。显示界面 由6个数码管组成,显示内容包括参数设置,运行监视,错误代码等。

#### 面板按键

#### 按键显示功能对照表

|                 | 功能               | 按键           | 说明                                                                                 |
|-----------------|------------------|--------------|------------------------------------------------------------------------------------|
|                 | 功能参数编辑键          | Ρ            | 进入或退出功能参数的编辑:在缝<br>纫模式状态时按键2~3秒进入参<br>数编辑状态,在参数编辑状态按下<br>键2~3秒退出参数编辑状态返回<br>缝纫模式状态 |
| 888888          | 参数查看保存键          | S            | 对所选参数号内容进行查看和保存:选择好参数号后按此键可以进行查看和修改操作,修改参数值后按此键则保存并退出参数                            |
|                 | 参数增减键            | +            | 增大参数键                                                                              |
|                 | 针数设定选择键          | $\mathbb{C}$ | 在缝纫中A, B, E段之间的显示切换                                                                |
|                 | 中途停车自动抬<br>压脚设定键 |              | 设置中途停车时是否自动抬压脚,<br>当对应LED灯点亮时,激活中途停<br>车自动抬压脚功能                                    |
|                 | 剪线自动抬压脚<br>设定键   |              | 剪线后是否自动抬压脚,当对应<br>LED灯点亮时,激活剪线后自动抬<br>压脚功能                                         |
|                 | 连续回缝设定键          | B ACCHE      | 连续回缝功能设定,当对应LED灯<br>点亮时,激活连续回缝(W缝)功<br>能                                           |
| 0.0.0.0.0.0.0   | 自由缝设定键           |              | 自由缝功能设定,当对应LED灯点<br>亮时,激活自由缝功能                                                     |
| 当开启某项功能时,面板     | 起始回缝设定键          |              | 起始回缝功能综合键                                                                          |
| 示当前该功能为开启状<br>太 | 终止回缝设定键          |              | 终止回缝功能综合键                                                                          |
| 7 <u>E</u> X    | 定长缝设定键           | E            | 定长缝功能综合键                                                                           |
|                 | 剪线开关键            | $\gg$        | 设定是否剪线功能,当对应LED灯<br>点亮时,激活剪线功能                                                     |
|                 | 停针位置选择键          |              | 选择停针位置                                                                             |

#### 2. 模式设置

## 2.1 缝纫模式

正常对系统上电后,默认进入缝纫模式。在缝纫模式时,用户可以在已设定好技术参数的情况下选择 使用各种缝纫功能。

在此模式时,用户可以依据需要切换各种缝纫功能进行缝制工作,但是无法对系统各类技术参数进行 修改和设置。

缝纫模式时如下图显示:

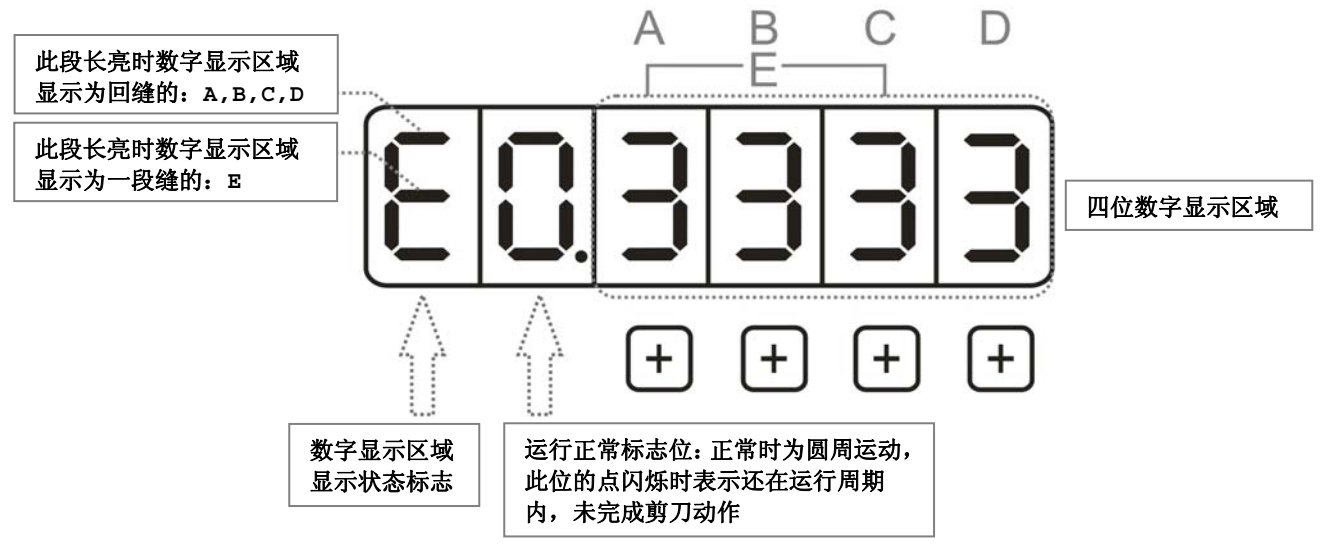

#### 2.2 用户参数设置模式

在用户参数设置模式时,可根据缝制需要调整各类缝纫功能的技术参数,范围为: Fn-01 ~ Fn-39, 参数设定步骤如下:

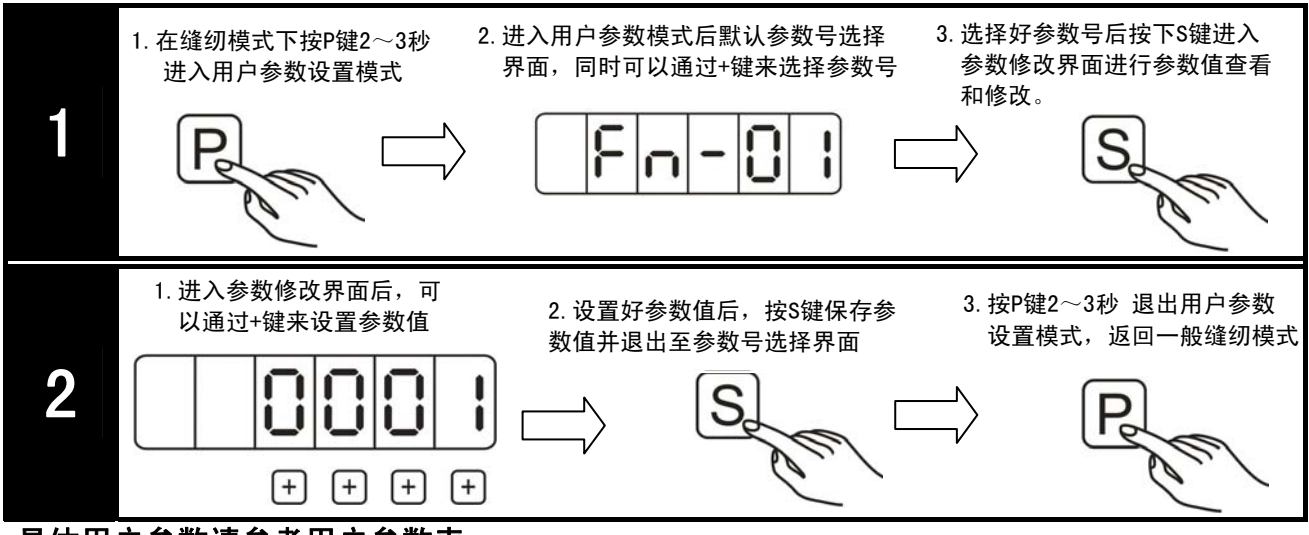

具体用户参数请参考用户参数表

#### 2.3 系统参数设置模式

在系统参数设置模式时,可根据缝制需要调整各类电磁铁参数以及系统设置,范围为: Fn-40 ~ Fn-79,设定步骤如下:

# Goolee 音立

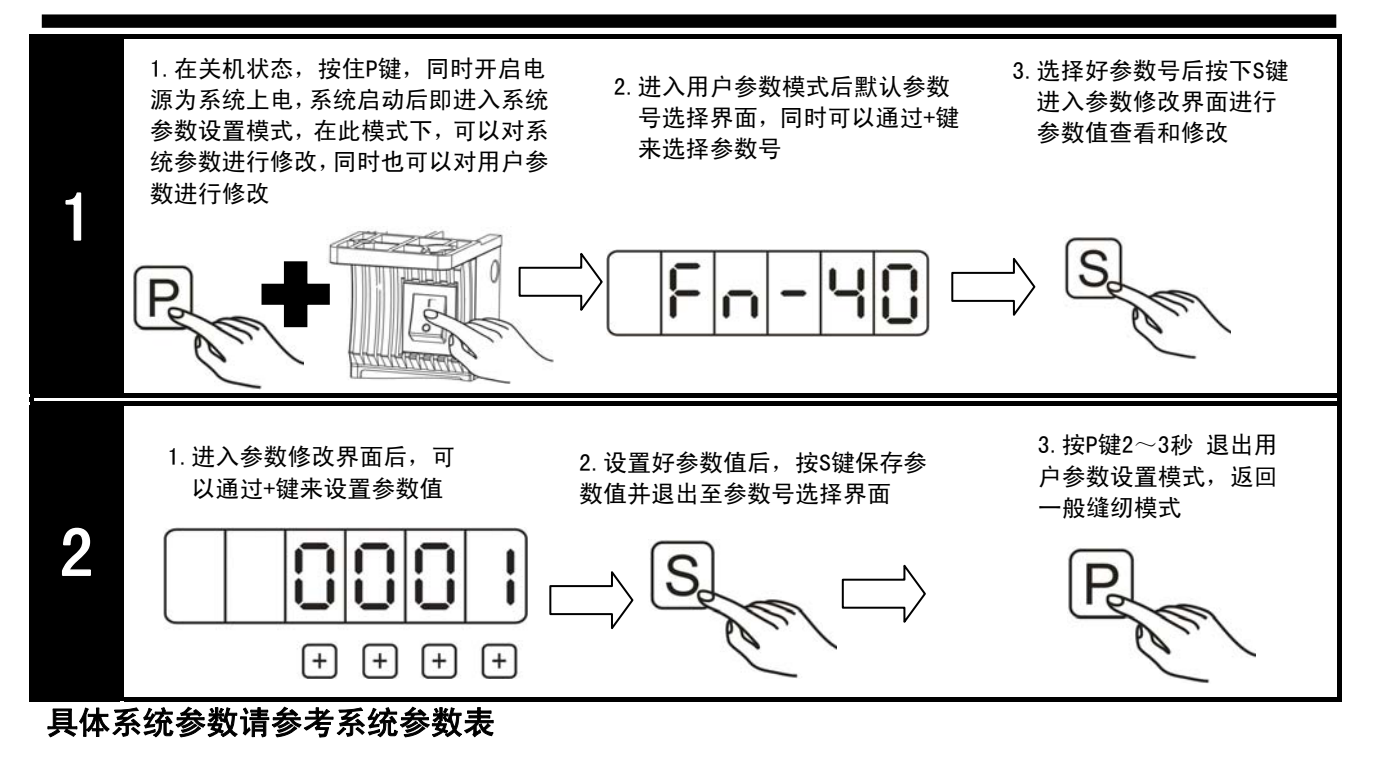

3. 功能操作

# 3.1 回缝功能

此功能键位组合功能键,包含:单回缝,双回缝两种模式,以起始单回缝为例,步骤如下:

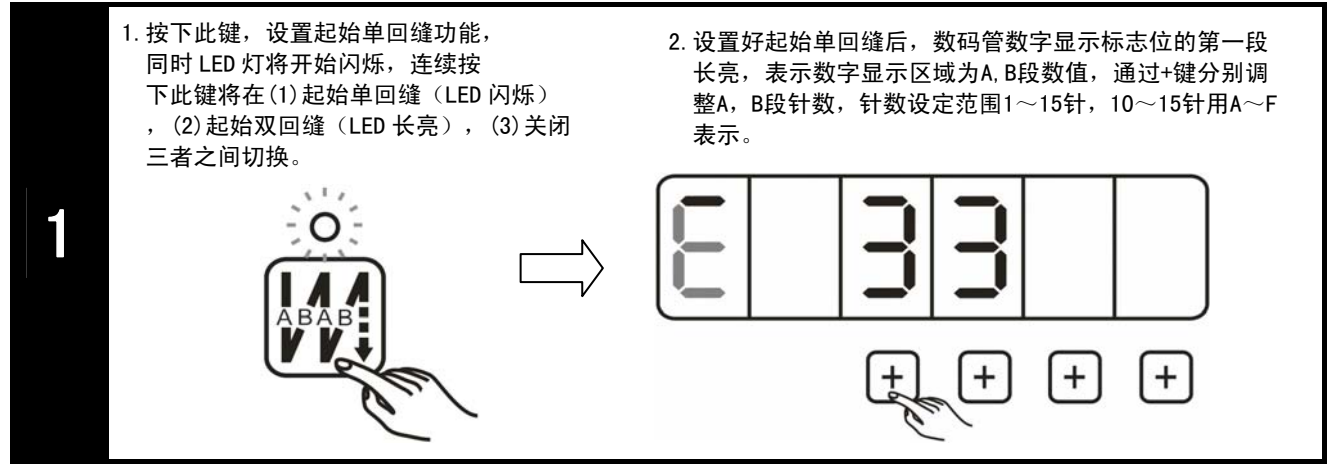

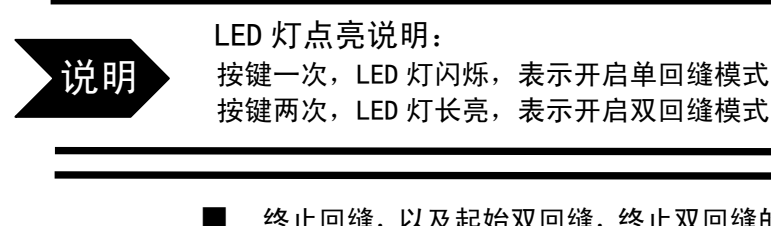

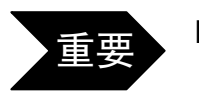

终止回缝,以及起始双回缝,终止双回缝的操作设置步骤与以上步骤类似,请参照以 上设置进行操作。

#### 3.2 定长缝功能

此功能键为组合功能键,包含:一段缝,自定义多段缝两种模式。

#### -段缝模式:

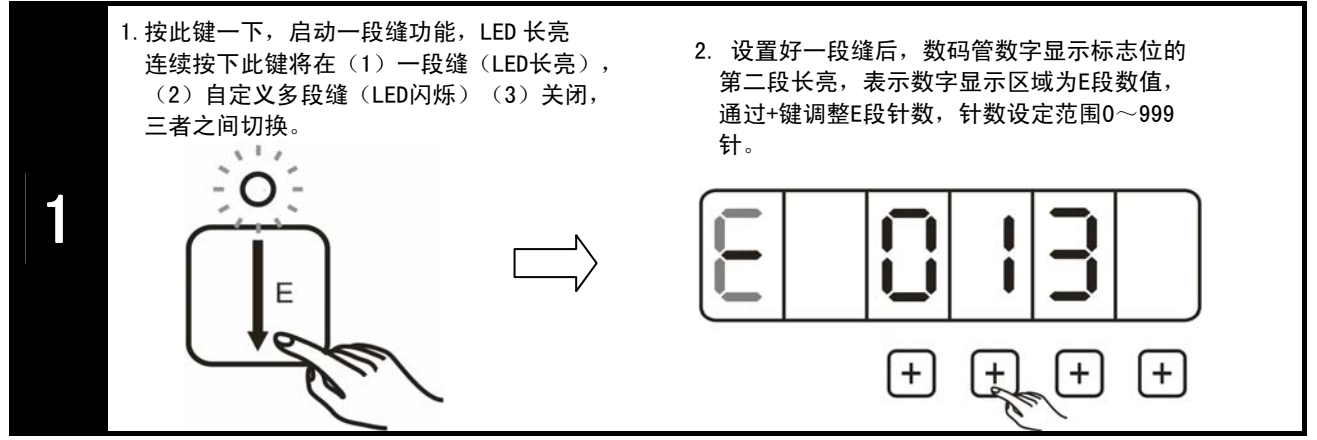

#### 自定义多段缝模式:

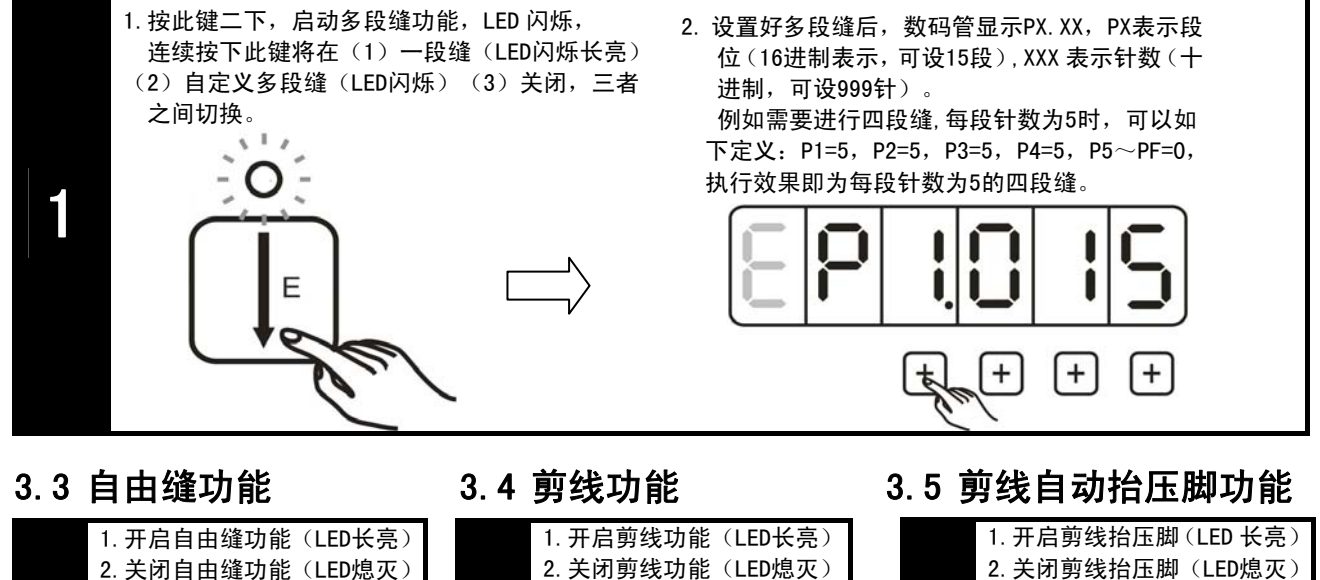

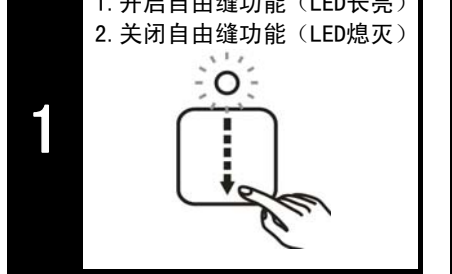

3.6 中途停车自动抬压脚功能 3.7停针位置选择功能

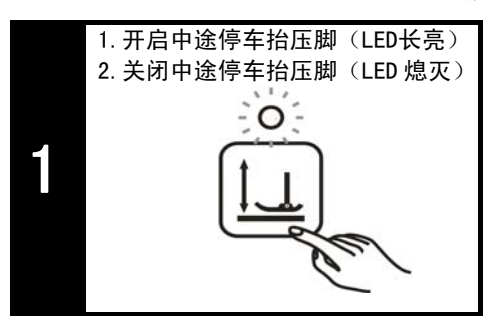

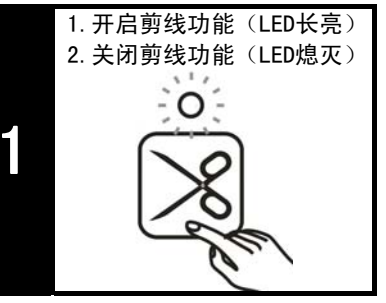

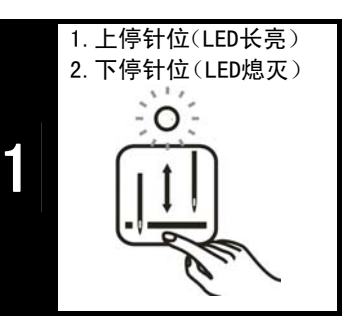

3.8连续回缝功能

0

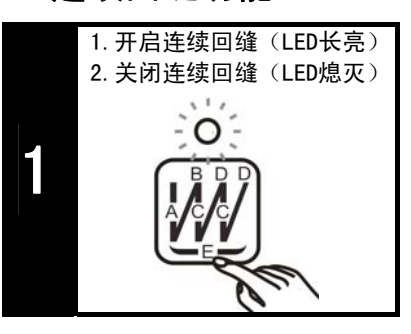

#### 3.9 其他功能

对于面板上无按键的功能,可以进入参数对相应功能进行开启关闭操作。

| 参数号     | 功能       | 默认值 | 取值范围 | 说明                             |
|---------|----------|-----|------|--------------------------------|
| Fn – 22 | 慢速起缝功能设定 | 0   | 0~1  | 当无外接操作面板时的功能设定:<br>1(启动)/0(关闭) |
| Fn – 25 | 触发自动功能设定 | 0   | 0~1  | 当无外接操作面板时的功能设定:<br>1(启动)/0(关闭) |

## 3.10 针迹补偿调整方法

当在使用固缝和连续回缝时,如果正缝和倒缝的针迹出现差异,可以通过调整倒缝电磁铁延时参数 进行补偿。以下将以起始双回缝为例进行说明,其中,A=4,B=4:

| 出现现象         | 调整方法                                                                   |
|--------------|------------------------------------------------------------------------|
|              | A段针数超出设定数值,或A段最后一针变长、B段第一<br>针变短,造成执行完B段针数后无法回到起始点时:<br>适当调大Fn-13号参数。  |
| 起始点<br>ALBBA | A段针数少于设定数值,或A段最后一针变短、B段第一<br>针变长,造成执行完B段针数后超出起始点时:<br>适当调小Fn-13号参数。    |
|              | B段针数超出设定数值,或B段最后一针变长、后续缝纫<br>的第一针变短,造成执行完B段针数后超出起始点时:<br>适当调大Fn-14号参数。 |
|              | B段针数少于设定数值,或B段最后一针变短、后续缝纫的第一针变长,造成执行完B段针数后无法回到起始点时:适当调小Fn-14号参数。       |

- 终止回缝,以及连续回缝可参照上述方法调整
- 终止回缝补偿调整参数: Fn-16, Fn-17。 连续回缝补偿调整参数: Fn-19, Fn-20。

#### 3.11 上针位设置与调整

- 在关机状态,按住S键,同时开启电源为系统上电,系统启动后即进入特殊功能设置模式,进入特殊功能设置模式模式后,显示屏显示功能代码选择界面,同时可以通过+-键来选择代码号。
- 2. 将功能代码设置为: 8080 即为执行自动上针位设置的代码。
- 3. 手动转动转轮将针位调整到所需上针位的位置。
- 调整好所需上针位后,按S键即可执行该功能,听到四声短促音表示完成上针位的设定。步骤(3) 所调针位将被设置为上针位。

#### 3.12 出厂参数初始化

- 1. 首先进入系统参数模式,系统参数模式的进入方法参见
   "系统参数设置模式"章节。
- 进入系统参数模式后,将参数号调整到 Fn-79,按S键
   进入参数后显示屏会显示代码输入界面。
- 3. 在代码输入界面上输入不同的代码将执行不同的恢复 方式,如右表所示:
- 4. 故障处理与维护

当系统出现错误时,将以错误警报形式显示于显示屏上, 用户可根据错误代码提示进行简单的故障处理。如果出 现用户无法解决的故障,请及时与我们技术人员联系。 报警显示如右图(Err-1):

| 恢复参数方式的执行代码 |                 |  |
|-------------|-----------------|--|
| 输入(1111):   | 从默认参数区恢复参数      |  |
| 输入(2222):   | 从常数(Flash)区恢复参数 |  |
| 输入(5555):   | 操作面板恢复默认参数      |  |

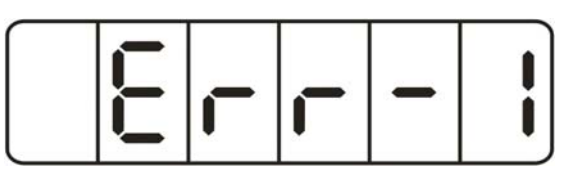

故障代码对应含义及解决方法如下表:

| 故障代码  | 代码含义                    | 解决方法                                                                                       |
|-------|-------------------------|--------------------------------------------------------------------------------------------|
| Err-0 | 输入信号自检错误<br>(上电脚踏板故障测试) | 1. 检查脚踏板的信号是否连接正常<br>2. 松开脚踏板,回复中立位置                                                       |
| Err-2 | EEPROM读/写数据错误           | 更换EEPROM                                                                                   |
| Err-3 | EEPROM内设置参数错误           | 上电重启                                                                                       |
| Err-4 | 过流、过压、超温、欠压             | <ol> <li>1. 关机30秒后重新上电检查是否正常。</li> <li>2. 电机功率模块可能发生故障。</li> <li>3. 检查是否发生瞬间干扰。</li> </ol> |
| Err-5 | 直流母线电压超压                | <ol> <li>1. 关机30秒后重新上电检查是否正常。</li> <li>2. 检测电源电压是否正常。</li> </ol>                           |
| Err-6 | 电磁铁供电电源过流               | <ol> <li>1. 关机30秒后重新上电检查是否正常。</li> <li>2. 关闭系统,检查电磁铁回路是否连接正常。</li> </ol>                   |
| Err-7 | 堵转                      | 关闭系统,检查缝纫机机械结构是否正常。                                                                        |
| Err-8 | 电机编码器输出信号错误             | 检查电机输出信号线是否断线或者连接不良。                                                                       |
| Err-9 | 同步器自检错误                 | 1. 关闭系统,重新连接同步器。<br>2. 更换同步器。                                                              |
| Err-E | 缝纫机(机头)保养提示             | 缝纫机运行时间达到所设置的保养周期,请对机头<br>进行保养操作后,进入FN-67参数设0清除累计运行<br>时间。                                 |
| Err-F | 安全开关警告                  | 1. 机头被翻开。<br>2. 检查安全开关回路是否连接正常。                                                            |

# 谷立电气GL-80工业缝纫机交流伺服控制系统保修卡

| 产品型号:     | 产品序列号:      |       |
|-----------|-------------|-------|
| 整机保修期:2年  |             |       |
| 用户名称:     | 填写人姓名:      | 部门:   |
| 用户联系地址:   |             |       |
| 联系电话:     | 年年          | 月日    |
|           | (以下由销售单位填写) |       |
| 销售单位名称:   | 填写人姓名:      | 部门:   |
| 销售单位联系地址: |             | 邮政编码: |
| 联系电话:     |             |       |

保修服务条款

#### (1) 品质保证

本公司的保证期限为从本公司向客户提供产品后 2 年。

(2) 保证范围

在上述保证期限内产品出现质量问题,本公司负责免费对故障产品进行维修或更换,用户 可以向我公司或指定服务点进行更换或要求维修,但下列情形除外 :

1. 在产品目录及安全事项规定的条件、环境、使用方法外使用而引起故障;

2. 本公司产品以外的原因引起的故障;

3. 非本公司进行的改造或者修理引起的故障;

- 4. 未按本公司产品固有使用方法使用的;
- 5. 由于不可抗力等其他非本公司责任导致的。

另外,本条所述保证是指对本公司产品本身的保证,就本公司产品的故障所引起的其他人 身和财产的损害,不在本保证范围之内。

(4) 适用范围,条件

本产品仅限于指定范围内的缝制设备,严禁用于其他用途。

请务必遵守各项使用事项和使用禁止事项,避免发生不正确使用以及由此对客户本身及第 三者造成的损害。

■ 使用前请务必详细阅读本用户手册以及所搭配的缝制设备说明书,配合 正确使用,必须由受过专业培训的人员来安装和操作。

重要

- 本公司对此用户手册拥有最终解。
- 如果在使用本产品过程中存在疑问,请及时联系我们,我们将为您提供 优质的售后服务。

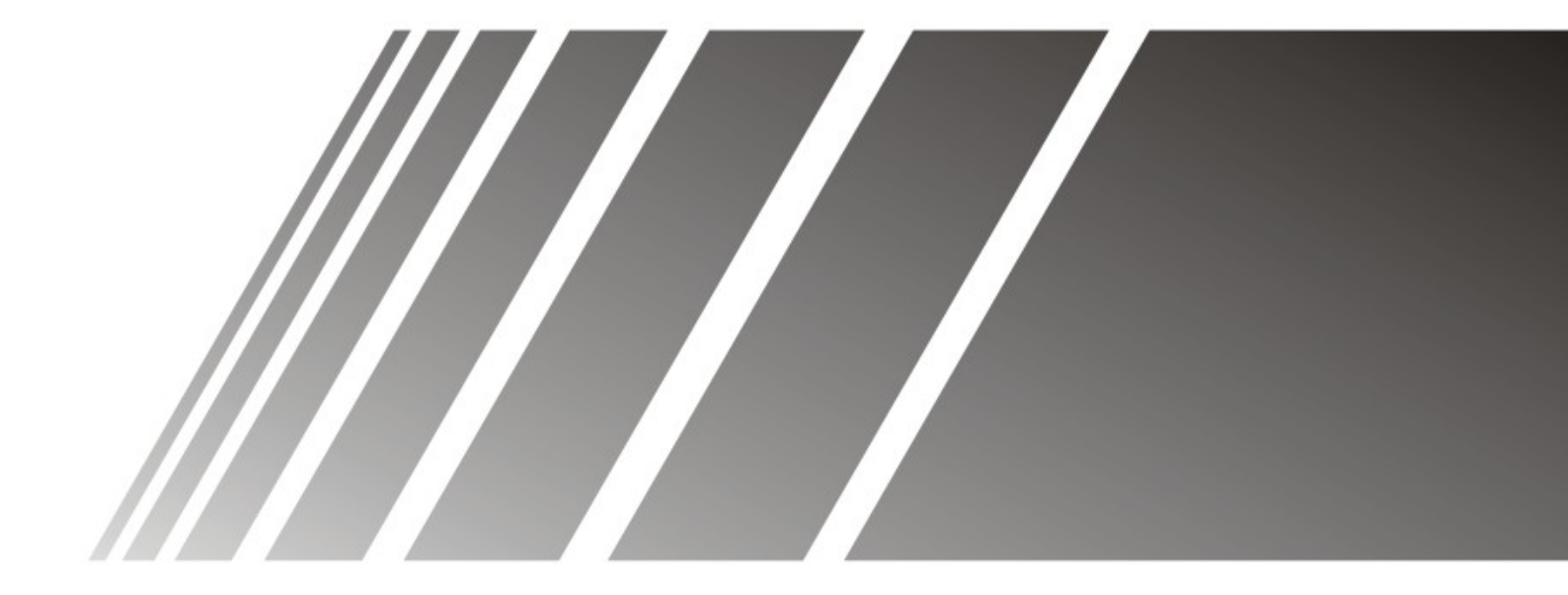

# GooLee <sup>®</sup> 台立 杭州谷立电气技术有限公司

地址(Address): 杭州市东新路948号2幢2楼东 电话(Tel):86-571-85173322 传真(Fax):86-571-85177722 邮编(Zip):310022